# 前言

非常感谢您选用深圳山龙智控有限公司生产的 S280 手持控制系统。本用户 手册为 S280 手持控制系统的用户手册,为您提供 S280 手持控制系统的安装、 接线、系统操作功能等相关细则及注意事项。为正确使用 S280 手持控制系统, 充分发挥本系统的性能并确保使用者和设备的安全,在使用本系统之前,请您务 必详细阅读本用户手册。不正确的操作与使用可能会造成 S280 手持控制系统运 行异常乃至发生设备损坏、人身伤亡等事故! 由于本公司致力于产品的不断完 善,故本公司所提供的资料如有变动,恕不另行通知。

| - | •       |
|---|---------|
| - |         |
|   | 1 21    |
| - | 1 ~ 1 ~ |

| 第- | →章                                                                                               | 系统概述                 | 4        |
|----|--------------------------------------------------------------------------------------------------|----------------------|----------|
| 1. | 1 系                                                                                              | 系统特点                 | 4        |
| 第_ | 二章                                                                                               | 安装和安全事项              | 5        |
| 2. | 1 系                                                                                              | 系统基本配置               | 5        |
| 2. | 2 安                                                                                              | 安全提醒与系统安装            | 5        |
|    | 2.2.                                                                                             | .2 雕刻机安装环境           | 6        |
|    | 2.2.                                                                                             | .3 保存及搬运时的注意事项       | 6        |
|    | 2.2.                                                                                             | .4 一般注意事项            | 6        |
|    | 2.2.                                                                                             | .5 使用安全注意事项          | 7        |
|    | 2.2.                                                                                             | .6 禁止事项              | 8        |
|    | 2.2.                                                                                             | .7 废弃时的注意事项          | 8        |
| 2. | 3 电                                                                                              | 3缆要求                 | 8        |
| 2. | 4 常                                                                                              | 7见 EMC 问题解决建议        | 9        |
| 第三 | 三章                                                                                               | 系统接线说明1              | 0        |
| 3. | 1 端                                                                                              | 子定义说明1               | 0        |
| 3. | 2 接                                                                                              | 医线示例1                | 2        |
| 第四 | 日章                                                                                               | 系统功能介绍1              | 5        |
| 4. | 1 直                                                                                              | 顶板按键功能介绍             | 15       |
| 4. | 2 设                                                                                              | 2置工作原点               | 17       |
| 4. | 3 机                                                                                              | 1械原点1                | 8        |
| 4. | 4速                                                                                               | 度倍率设置1               | 9        |
| 4. | 5 点                                                                                              | 〔动设置                 | 20       |
| 4. | 6 加                                                                                              | 口工文件管理               | 20       |
|    | 4.6                                                                                              | .1 查看文件              | 21       |
|    | 4.6.                                                                                             | .2 拷贝文件              | 2        |
|    | 4.6.                                                                                             | .3 装载文件              | 25       |
|    | 4.6.                                                                                             | .4 删除文件              | :5       |
|    | 4.6.                                                                                             | .5 检测文件信息            | :6       |
| 4. | 7 糸                                                                                              | <                    | :7       |
|    | 4.7.                                                                                             | .1 语言切换              | 17       |
|    | 4.7.                                                                                             | .2 按键检测              | .8       |
|    | 4.7.                                                                                             | .3                   | 8        |
|    | 4. 7.                                                                                            | .4                   | .9<br>.0 |
|    | 4.7                                                                                              | .0 版平恒忌2<br>6 亥纮口士 2 | .9<br>20 |
|    | ч. (.<br>Л 7                                                                                     | .0 邓元日心              | 0        |
|    | н. (.<br>Л 7                                                                                     | ・ 1 小田月級             | 10       |
|    | <b>1</b> . <i>1</i> . <i>1</i> . <i>1</i> . <i>1</i> . <i>1</i> . <i>1</i> . <i>1</i> . <i>1</i> | 9 软件注册<br>2          | '2<br>(2 |
|    | 4 7                                                                                              | 10 修改密码 2            | Σ<br>34  |
|    | 4.7                                                                                              | 11 加载开机 LOGO 3       | 5        |
|    | 1. 1.                                                                                            | . II AH 74/17/1 2000 | 5        |

| 4.7.12 恢复出厂设置      |    |
|--------------------|----|
| 4.8 高级加工           | 40 |
| 4.8.1 选择区域加工       |    |
| 4.8.2 进行镜像旋转加工     |    |
| 4.8.3 阵列加工         |    |
| 4.8.4 铣平面操作        |    |
| 4.8.5 铣圆柱加工        |    |
| 4.9 连接电脑共享文件传输配置   |    |
| 第五章 参数说明           |    |
| 5.1 机床参数           |    |
| 5.2 加工参数           | 53 |
| 第六章 自动加工           |    |
| 6.1 快速上手           |    |
| 6.1.1 回零前调试        |    |
| 6.1.2 回机械原点        |    |
| 6.1.3 设置工件原点       |    |
| 6.1.4 装载文件以及加工方式选择 |    |
| 6.2 自动加工相关操作       |    |
| 6.2.1 调节进给倍率       |    |
| 6.2.2 暂停           | 59 |
| 6.2.3 停止           | 59 |
| 6.2.4 断点继续         | 59 |
| 6.2.5 微调           |    |
| 第七章 手动加工           |    |
| 7.1 连续点动方式         | 61 |
| 7.2 增量步进方式         | 61 |

### 第一章 系统概述

本系统是基于嵌入式平台的专业四轴运动控制器,可脱离 PC 机独立式运动 控制器,也可通过 U 盘、USB 通讯线和 PC 机交换数据。系统采用先进的自适应 速度前瞻控制算法,具有加工效率高、加工表面质量好的特点。操作简单,安装 方便,占用体积小,适用于各种雕刻机、雕铣机、切割机。

本控制器可控制四个电机运动,可实现点位、直线插补的操作。具有循环、 跳转等功能。简单、清晰的参数给您的操作带来方便和快捷。输入/输出的设置 功能可方便您的使用和维修。

1.1 系统特点

- ◆ 兼容标准的 G 代码、PLT、Eng 数据格式。支持主流的 CAD/CAM 软件,如 ArtCam、 MasterCam、 ProE 等,支持 ENG5. 18<sup>~</sup>ENG5. 50 全系列数据;
- ◆ 最大控制轴数:四轴。2-4 轴直线插补、任意 2 轴圆弧插补;
- ◆ 样条插补功能,在满足样条的条件下对小线段进行拟合插补.提高加工表面 质量;
- ◆ 用户通过 U 盘实现系统与外部文件交互,完全脱机工作;
- ◆ 多段预处理,加工轨迹的自适应速度前瞻控制,加工速度快、精度高、加工 连续性好;
- ◆ 小线段连续高速度加工,多种小线段控制算法中自动选择效率最高的算法;
- ◆ 标配 4G 的数据存储空间,最大可扩展至 32G,支持超大容量的文件加工;
- ◆ 手动,自动加工功能;
- ◆ 跳段执行功能,按照指定加工行号进行加工;
- ◆ 具有断点记忆、掉电自动保护功能;
- ◆ 机器故障诊断功能,系统日志功能;
- ◆ 自动对刀功能;
- ◆ 具有自动回原点、回参考点;
- ◆ 内置加工文件管理器: 可查看 5M 以下的标准 G 代码文件;
- ◆ 最大脉冲输出频率:500KHZ;
- ◆ 加减速方式:支持直线,S曲线加减速。

#### 第二章 安装和安全事项

- 2.1 系统基本配置
  - ◆ S280 操作手柄
  - ◆ S280 雕刻机控制盒
  - ◆ 编码器线、USB 防水线、UVW 动力线

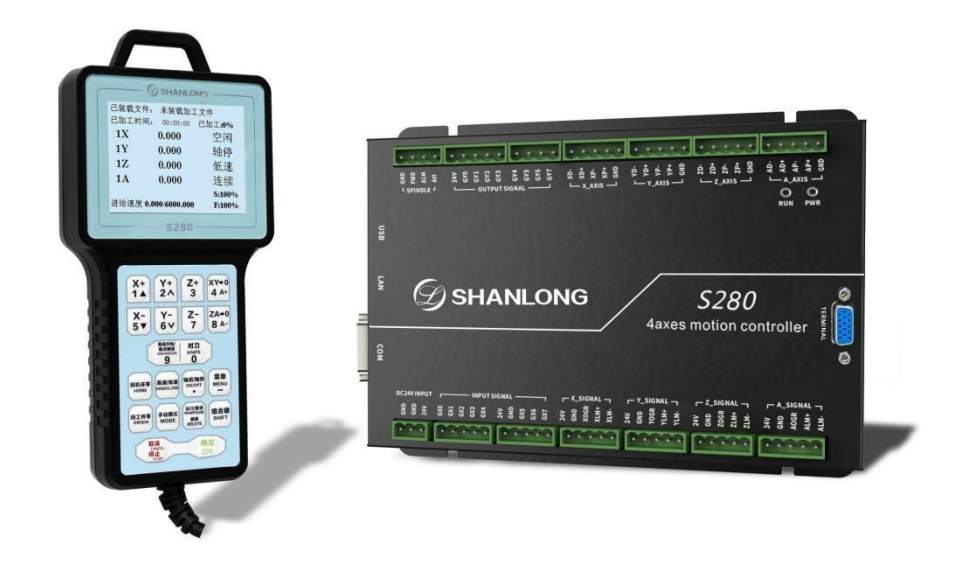

#### 2.2 安全提醒与系统安装

在使用本控制系统前,请您仔细阅读本手册后再进行相关的操作。 仔细阅读本操作说明书,以及用户安全须知,使用者应该做相应保护,采取必

要的安全防护措施,方可进行操作。初次进行操作的操作者,应在了解相应功能的 正确使用方法后,方可进行相应的操作,对于不熟悉的功能或参数,严禁随意操作 或更改系统参数。

本手册有关安全内容使用标识: **八**,有关作业安全的内容十分重要,请务必 遵守。没有按照要求操作会造成危险情况,可能导致轻伤或中度伤害,以及设备损 坏的情况。

注意:对于重型机械,容易引发人身安全事故的设备,不可使用本控制器。2.2.1 系统安装事项

- 1) 配线作业必须由专业电工进行。
- 2) 确认电源断开后才能开始作业。
- 3) 请安装于金属等阻燃物上并远离可燃物。
- 4) 使用时必须安全接地。

- 5)外部电源发生异常,控制系统会发生故障,为使整个系统安全工作,请务必 在控制系统的外部设置安全电路。
- 6)安装、配线、运行、维护前,必须熟悉本手册内容;使用时也必须熟知相关 机械、电子常识及一切有关安全的注意事项。
- 7)安装控制器的电箱,应具备通风良好、防油、防尘的条件。若电控箱为密闭 式则易使控制器温度过高,影响正常工作,须安装抽风扇,电箱内适宜温度 为 40℃以下,不要使用在结露及冰冻的地方。
- 8)控制器安装应尽量避免与接触器、变压器等交流配件布置过近,避免不必要的突波干扰。
- 2.2.2 雕刻机安装环境
  - 1) 地面坚固;
  - 2) 避免阳光直射;
  - 3) 为保养检修留一定空间;
  - 4) 空间温度: 5-40℃;
  - 5) 相对湿度: 30-95%;
  - 6) 设备安装要水平;
  - 7) 通风良好。
- 2.2.3 保存及搬运时的注意事项

\*注意:请勿保存、放置在下述环境中,否则可能会导致火灾、触电或机器损坏。

- 1)阳光直射的场所,环境温度超过保管放置温度条件的场所,相对湿度超过保管放置湿度的场所,温差大、结露的场所。
- 2) 接近腐蚀性气体、可燃性气体的场所,尘土、灰尘、盐分及金属粉尘较多的场所,有水、油及药品滴落的场所,振动或冲击可传递到主体的场所。
- 3) 请勿握住线缆进行搬运,否则会导致机器损坏或故障。
- 2.2.4 一般注意事项
  - 1)请勿过多的将本产品叠加放置在一起,否则可能会导致损坏或使用时发生故障。
  - 2)本产品为一般性工业制品,不是以伤害任何生命健康为使用目的的产品。
  - 3) 若应用于可能因本产品故障引发重大事故或损坏的装置时,请配备安全装置。
  - 4)若应用于硫磺或硫化性气体浓度较高的环境下,请注意可能因硫化反应,使 得芯片电阻断线或出现点接触不良等情况。
  - 5) 若输入超过本产品电源额定范围的电压,可能因内部部件的损坏出现冒烟、 起火等现象,请充分注意输入电压。
  - 6) 请注意本产品无法保证超过产品规格范围的使用。
  - 7)本说明书如有与系统功能不符、不详尽处,以系统软件功能为准。
  - 8) 控制系统功能改变或完善(升级), 恕不另行通知。如若用户有其他需求,请 与本公司联系。

2.2.5 使用安全注意事项

|    | ◆ 注意防水、防尘、防火。                                      |
|----|----------------------------------------------------|
|    | ◆ 插拔Ⅱ盘和其他连线时用力要适度。                                 |
|    | ◆ 长时间不使用,请注意断电,并妥善保存。                              |
|    | ◆ 防止金属等导电物质进入壳内。                                   |
|    | ◆ 编码哭心须使田屋蔽线。日屋蔽层必须保证单端可靠接触!                       |
|    | ◆ 漏門船艺灰仪们开放线,五开被公艺灰体在平和马菲皮塔。                       |
|    | ▼ 谓勿任问戚驱幼盗问回女表文压益寺/ 王屯熾彼或十九的议备,百则                  |
|    | 云守我何戚驰幼奋庆幼作,如而女教此关反奋,应任兵与何戚驰幼奋                     |
|    | 之间 <b></b> 位直府 <b></b> て似。                         |
|    | ◆ 请遵照当地标准,进行支路、短路回路的保护。如果支路、短路回路                   |
| 注意 | 的保护措施不当,可能会导致伺服驱动器损坏。                              |
|    | ◆ 请勿与焊机或需要大电流的动力机器等共用接地线,否则会导致伺服                   |
|    | 驱动器或机器的动作不良。                                       |
|    | ◆ 如果机器明显损坏或者有部件丢失,请勿连接或进行操作。接线、检                   |
|    | 查等请由专业人员进行。                                        |
|    | ◆ 严禁非授权的拆卸,内部无用户可修复部件;                             |
|    | ◆ 旋转的电机会向伺服驱动器馈送电能,这样即使在电机停止并切断电                   |
|    | 源时也会造成伺服驱动器带电。在伺服驱动器上开展维护保养工作之                     |
|    | 前,请确保电机伺服驱动器安全断开连接。                                |
|    | ◆ 请勿在电源通电的状态下进行接线作业,否则会有触电的危险。进行                   |
|    | 检查前,请切断所有设备的电源。即使切断电源,内部电容器中还有                     |
|    | 残余电压。切断电源后,请至少等待 10 分钟。                            |
|    | ◆ 雕刻刀十分锋利,运行时禁止用手触摸,以防伤害。也不要用手帕、                   |
|    | 丝巾接触,以防卷入造成伤害或损坏设备:                                |
|    | 上电后                                                |
|    | ◆ 上电后不要打开控制盒盖板,否则有触电的危险!                           |
|    | ◆ 不可带电插拔操作盒电缆。                                     |
| 合险 | ◆ 请勿在通由状态下拆下伺服驱动器的盖板或触摸印刷由路板,否则会                   |
|    | 有触由的合脸.                                            |
|    | · · · · · · · · · · · · · · · · · · ·              |
|    | ▲ 北去地址老人是法勿太污污由检测信号 不则可能引起人身族害式沿                   |
|    | ▼ 非专业投入人员用勿任运行中位测信亏, 省则可能分起人身切苦或反                  |
|    | <ul> <li>● 请勿触摸散执风扇及放电电阳以试探温度。否则可能引起灼伤!</li> </ul> |
|    |                                                    |
|    | 维护保养时                                              |

|    | • | 操作及维修人员必须经过培训                   |
|----|---|---------------------------------|
|    | • | 检修、调整机器时,必须关闭电源。                |
|    | • | 没有经过专业培训的人员请勿对伺服驱动器实施维修及保养,否则造  |
|    |   | 成人身伤害或设备损坏!                     |
|    | • | 请勿带电对设备进行维修及保养,否则有触电危险!         |
|    | • | 所有可插拔插件必须在断电情况下插拔!              |
|    | • | 更换伺服驱动器后必须进行参数的设置和检查。           |
|    | ٠ | 请勿上电运行已经损坏的机器,否则会扩大机器的损坏。       |
|    | • | 有些系统在通电时机械可能会出现自行动作,请小心,否则有导致死  |
|    |   | 亡或重伤的可能。                        |
|    | • | 非电气施工专业人员请勿进行安装、维护、检查或部件更换, 否则会 |
| 藝告 |   | 有触电的危险。                         |
|    | • | 严禁非授权的拆卸,内部无用户可修复部件。            |

\*注意:处理不当可能会引起危险,包括人身伤害或设备事故等。

2.2.6 禁止事项 除本公司工作人员外,请勿进行拆

卸修理工作。

2.2.7 废弃时的注意事项 产品正常使用之后需作为废品处理时,有关电子信息产品 的回收、再利用事宜,

请遵守有关部门的法律规定。

2.3 电缆要求

为了满足 EMC 的要求,编码器线必须采用带有屏蔽层的屏蔽电缆,动力线建议 采用有屏蔽层的屏蔽电缆,屏蔽电缆有三根相导体的屏蔽电缆和四根相导体的屏蔽 电缆,其中一根为 PE 线,如下图所示:

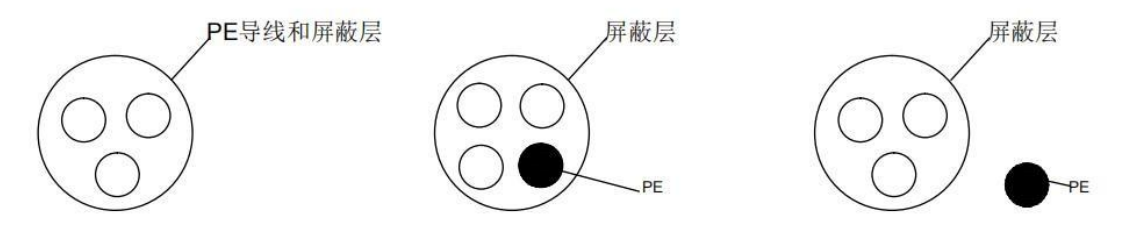

为了有效抑制射频干扰发射和传导,屏蔽线的屏蔽层由同轴的铜编织带组成。 为了增加屏蔽效能和导电性能,屏蔽层的编织密度应大于 90%。如下图所示:

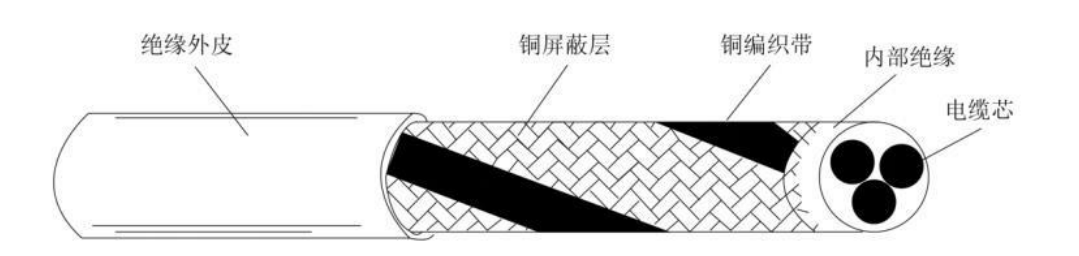

安装注意事项:

(1)所有屏蔽电缆推荐使用屏蔽对称电缆,对于输入电缆也可以采用四芯电缆;

(2) 电机电缆及其 PE 屏蔽导线(绞合屏蔽)应尽量短,以降低电磁辐射以及 电缆外部的杂散电流和容性电流;

(3) 建议所有控制电缆都需要采用屏蔽电缆;

(4)驱动器的输出动力线建议使用屏蔽电缆,或使用钢管屏蔽动力线,且屏蔽 层要可靠接地,于受干扰设备的引线建议使用双绞屏蔽控制线,并将屏蔽层可靠接 地。

2.4 常见 EMC 问题解决建议 驱动器产品属于强干扰设备,在使用过程中因为布

线、接地等存在问题时,仍

然可能出现干扰现象,当出现与其他设备相互干扰的现象时,还可以采用以下的办 法进行整改。

| 干扰类型            |                                                                                                    |
|-----------------|----------------------------------------------------------------------------------------------------|
| 漏电保护断路器<br>开关跳闸 | 降低载频; 减少驱动线长度; 输入驱动<br>线上加绕磁环(不绕 PE 线);<br>上电瞬间跳闸的,需断开输入端较大对地电容; (断开外置或内<br>置滤波器的接地 端,输入端口对地 Y 电容的接地端) 运行或<br>使能跳闸的,需在输入端加装漏电流抑制措施(漏电流滤 波<br>器、安规电容 +绕磁环、绕磁环) |
| 通讯干扰            | 电机外壳连接到驱动器 PE 端;<br>驱动器 PE 端连接电网 PE; 在输入电源线<br>上加绕磁环; 通讯线源和负载端加匹配电<br>阻; 通讯线差分线对外加通讯公共地线;<br>通讯线用屏蔽线,屏蔽层接通讯公共地线;<br>通讯布线需要用双绞方式;                              |

表 2-1 常见 EMC 干扰问题与处理方法

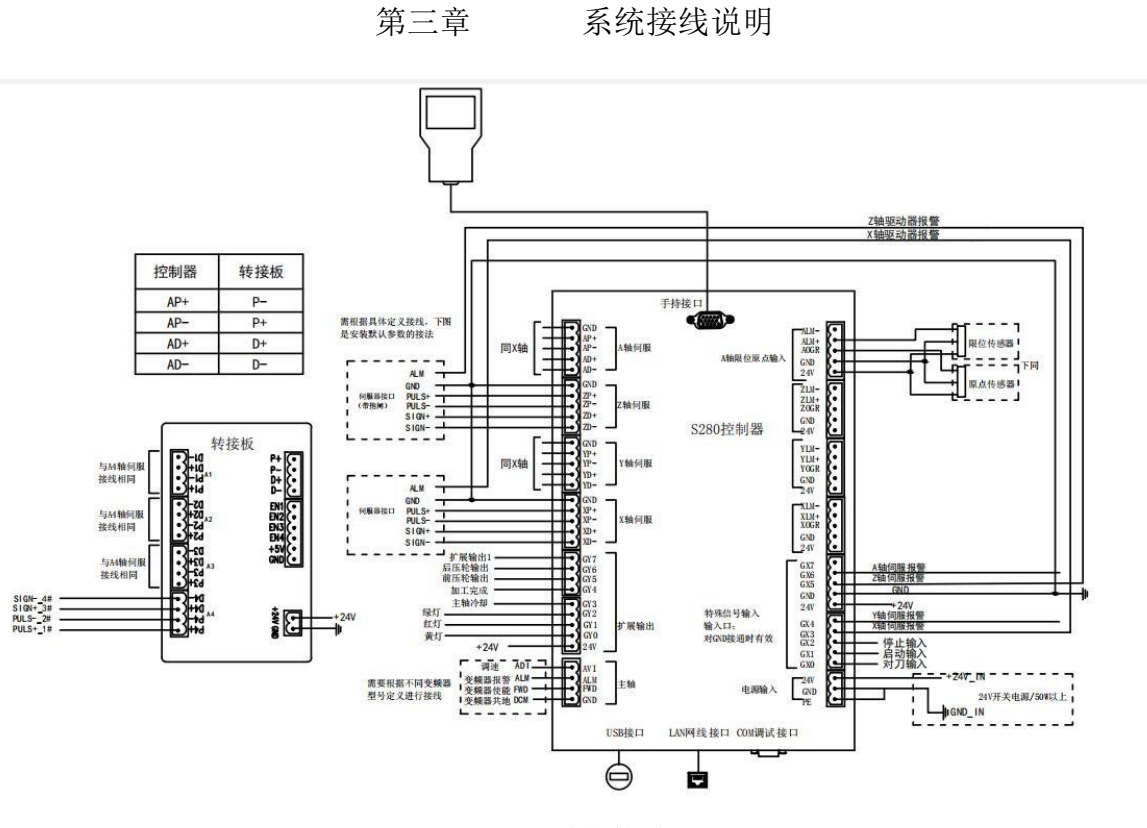

图 3-1 系统接线图

3.1 端子定义说明

| 分类             | 端口  | 定义       | 说明                 |
|----------------|-----|----------|--------------------|
|                | 24V | 24V 电源输入 |                    |
| 电源输入           | GND | 公共端      | 直流 24V 输入,提供系统工作用电 |
|                | PE  | 公共端      |                    |
|                | 24V | 24V 电源输入 | 24V 电源输入,给光电开关供电   |
|                | GND | 公共端      | 电源地及开关量公共端         |
| │<br>│ 扩展输入    | GX7 | 低电压报警    | 开关量输入,可接常开、常闭。     |
| J) / KC 1047 X | GX6 | A轴伺服报警   | 开关量输入,可接常开、常闭。     |
|                | GX5 | Z 轴伺服报警  | 开关量输入,可接常开、常闭。     |
|                | GX4 | Y轴伺服报警   | 开关量输入,可接常开、常闭。     |

|                                                   | GX3  | X轴伺服报警       | 开关量输入,可接常开、常闭。           |
|---------------------------------------------------|------|--------------|--------------------------|
|                                                   | GX2  | 停止           | 开关量输入,可接常开、常闭。           |
|                                                   | GX1  | 开始加工         | 开关量输入,可接常开、常闭。           |
|                                                   | GX0  | 对刀           | 开关量输入,可接常开、常闭。           |
|                                                   | 24V  | 24V 电源输入     | 24V 电源输入,给光电开关供电         |
| <br> <br> <br> <br> <br> <br> <br> <br> <br> <br> | GND  | 公共端          | 电源地及开关量公共端               |
|                                                   | XORG | X 轴原点输入端     | 开关量输入,可接常开、常闭。           |
|                                                   | XLM+ | X轴正向限位/伺服报警  | 开关量输入,可接常开、常闭。           |
|                                                   | XLM- | X 轴负向限位/伺服报警 | 开关量输入,可接常开、常闭。           |
|                                                   | 24V  | 24V 电源输入     | 24V 电源输入,给光电开关供电         |
| <br>  扩展输入                                        | GND  | 公共端          | 电源地及开关量公共端               |
| (Y)                                               | YORG | Y 轴原点输入端     | 开关量输入,可接常开、常闭。           |
|                                                   | YLM+ | Y 轴正向限位/伺服报警 | 开关量输入,可接常开、常闭。           |
|                                                   | YLM- | Y 轴负向限位/伺服报警 | 开关量输入,可接常开、常闭。           |
|                                                   | 24V  | 24V 电源输入     | 24V 电源输入,给光电开关供电         |
| <br>  扩展输λ                                        | GND  | 公共端          | 电源地及开关量公共端               |
| (Z)                                               | ZORG | Z 轴原点输入端     | 开关量输入,可接常开、常闭。           |
|                                                   | ZLM+ | Z 轴正向限位/伺服报警 | 开关量输入,可接常开、常闭。           |
|                                                   | ZLM- | z 轴负向限位/伺服报警 | 开关量输入,可接常开、常闭。           |
|                                                   | 24V  | 24V 电源输入     | 24V 电源输入,给光电开关供电         |
| <br>  扩展输λ                                        | GND  | 公共端          | 电源地及开关量公共端               |
| (A)                                               | AORG | A 轴原点输入端     | 开关量输入,可接常开、常闭。           |
|                                                   | ALM+ | A 轴正向限位/伺服报警 | 开关量输入,可接常开、常闭。           |
|                                                   | ALM- | A 轴负向限位/伺服报警 | 开关量输入,可接常开、常闭。           |
|                                                   | GND  | 公共端          | 电源地及开关量公共端               |
| <br> 轴控信号输                                        | AP+  | A 轴脉冲正输出端    |                          |
| 出(A)                                              | AP-  | A 轴脉冲负输出端    | A 轴轴控差分输出,与外部驱动器连        |
|                                                   | AD+  | A 轴方向正输出端    | ]       接,最大脉冲频率为 500kHz |
|                                                   | AD-  | A 轴方向负输出端    |                          |
|                                                   | GND  | 公共端          | 电源地及开关量公共端               |
| <br>                                              | F    | A 轴脉冲正输出端    |                          |
| 曲工百 5 抽<br>出(Z)                                   | ZP-  | Z 轴脉冲负输出端    | Z 轴轴控差分输出,与外部驱动器连        |
|                                                   | ZD+  | Z 轴方向正输出端    | ] 接,最大脉冲频率为 500kHz       |
|                                                   | ZD-  | Z 轴方向负输出端    | 1                        |
| 轴控信号输                                             | GND  | 公共端          | 电源地及开关量公共端               |
| 出(Y)                                              | F    | A 轴脉冲正输出端    | Y 轴轴控差分输出,与外部驱动器连        |

|                                              | YP- | Y轴脉冲负输出端  | 接,最大脉冲频率为 500kHz       |
|----------------------------------------------|-----|-----------|------------------------|
|                                              | YD+ | Y 轴方向正输出端 |                        |
|                                              | YD- | Y 轴方向负输出端 |                        |
|                                              | GND | 公共端       | 电源地及开关量公共端             |
| <br> <br> <br> <br> <br> <br> <br> <br> <br> | F   | A 轴脉冲正输出端 |                        |
| 出(X)                                         | XP- | X 轴脉冲负输出端 | X 轴轴控差分输出,与外部驱动器连      |
|                                              | XD+ | X 轴方向正输出端 | 接,最大脉冲频率为 500kHz       |
|                                              | XD- | X 轴方向负输出端 |                        |
|                                              | GY7 | 扩展输出1     | 晶体管输出 0/500mA          |
|                                              | GY6 | 后压轮输出     | 晶体管输出 0/501mA          |
|                                              | GY5 | 前压轮输出     | 晶体管输出 0/502mA          |
|                                              | GY4 | 加工完成      | 晶体管输出 0/503mA          |
| 扩展输出                                         | GY3 | 主轴冷却      | 晶体管输出 0/504mA          |
|                                              | GY2 | 绿灯        | 晶体管输出 0/505mA          |
|                                              | GY1 | 红灯        | 晶体管输出 0/506mA          |
|                                              | GY0 | 黄灯        | 晶体管输出 0/507mA          |
|                                              | 24V | 24V 电源输入  | 24V 电源输入,给光电开关供电       |
|                                              | AVI | 调速        | 0-10V 模拟量输出,接变频器 AVI 端 |
| 主轴控制                                         | ALM | 主轴报警      | 模拟信号正输入端               |
|                                              | FWD | 主轴使能      | 主轴使能输出端                |
|                                              | GND | 公共端       | 接变频器 DCM 端             |

表 3-1 系统端子定义说明

### 3.2 接线示例

S280系统采用直流供电,系统额定功率为24V/2.2A,如图3-2所示,请按外部继电器和的电磁阀等其他外接配件的实际使用,配备足够功率的开关电源。建议使用防水电源。

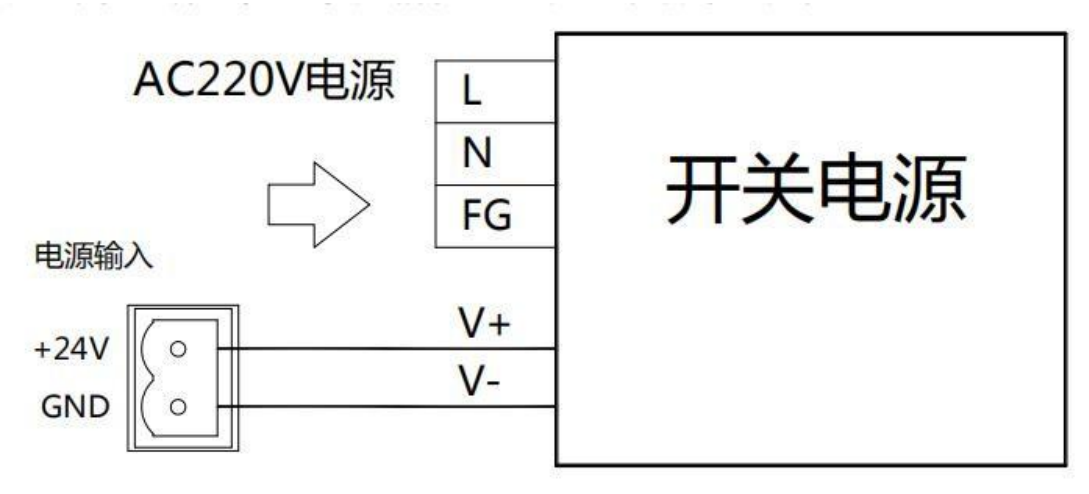

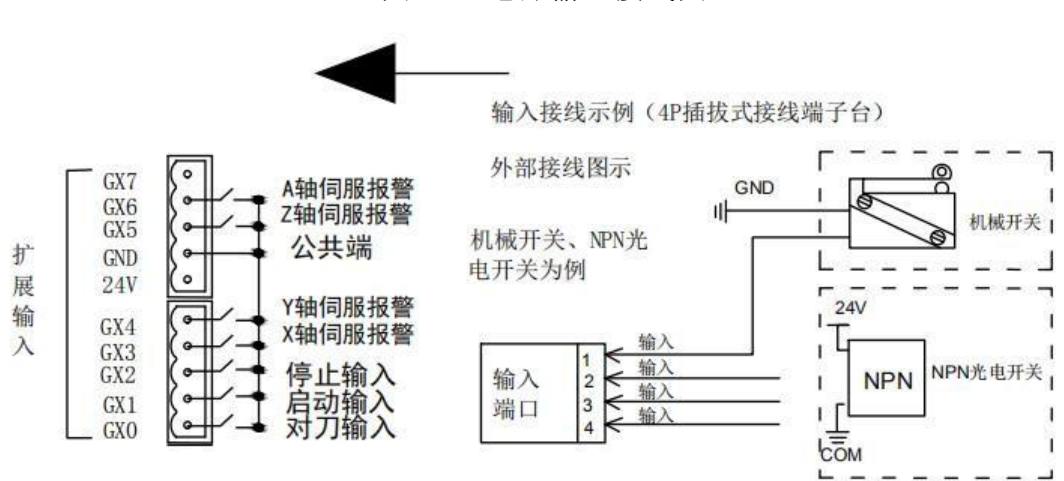

图 3-2 电源输入接线图

图 3-3 输入 I/0 接线示意

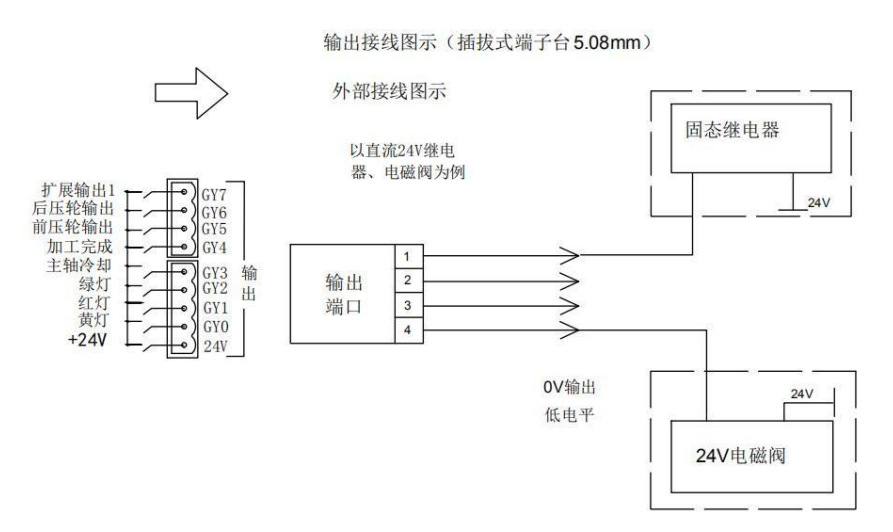

图 3-4 输出 I/0 接线示意

- 第四章 系统功能介绍
- 4.1 面板按键功能介绍

面板按键的排列,如下图 2-1 所示:

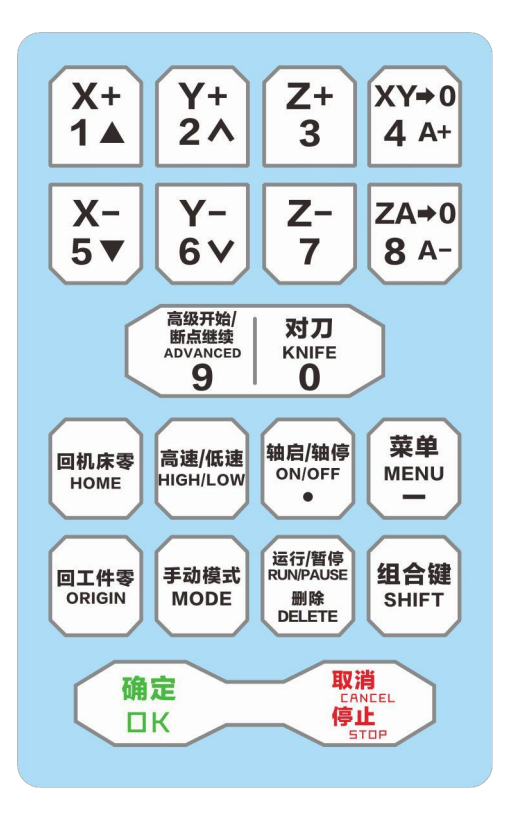

图 4-1 S280 面板按键

X+1▲
 . X 轴正向移动;输入数字"1";向上移动,自动加工状态下提高主轴倍率值

# Y+ 2^

- : Y 轴正向移动; 输入数字 "2", 向上翻页; 自动加工状态下提高进给 倍率
- Z+ 3
  - ┛: Z轴正向移动; 输入数字"3"。
- **XY→0 4** A+ : A 轴正向移动; 输入数字 "4"。

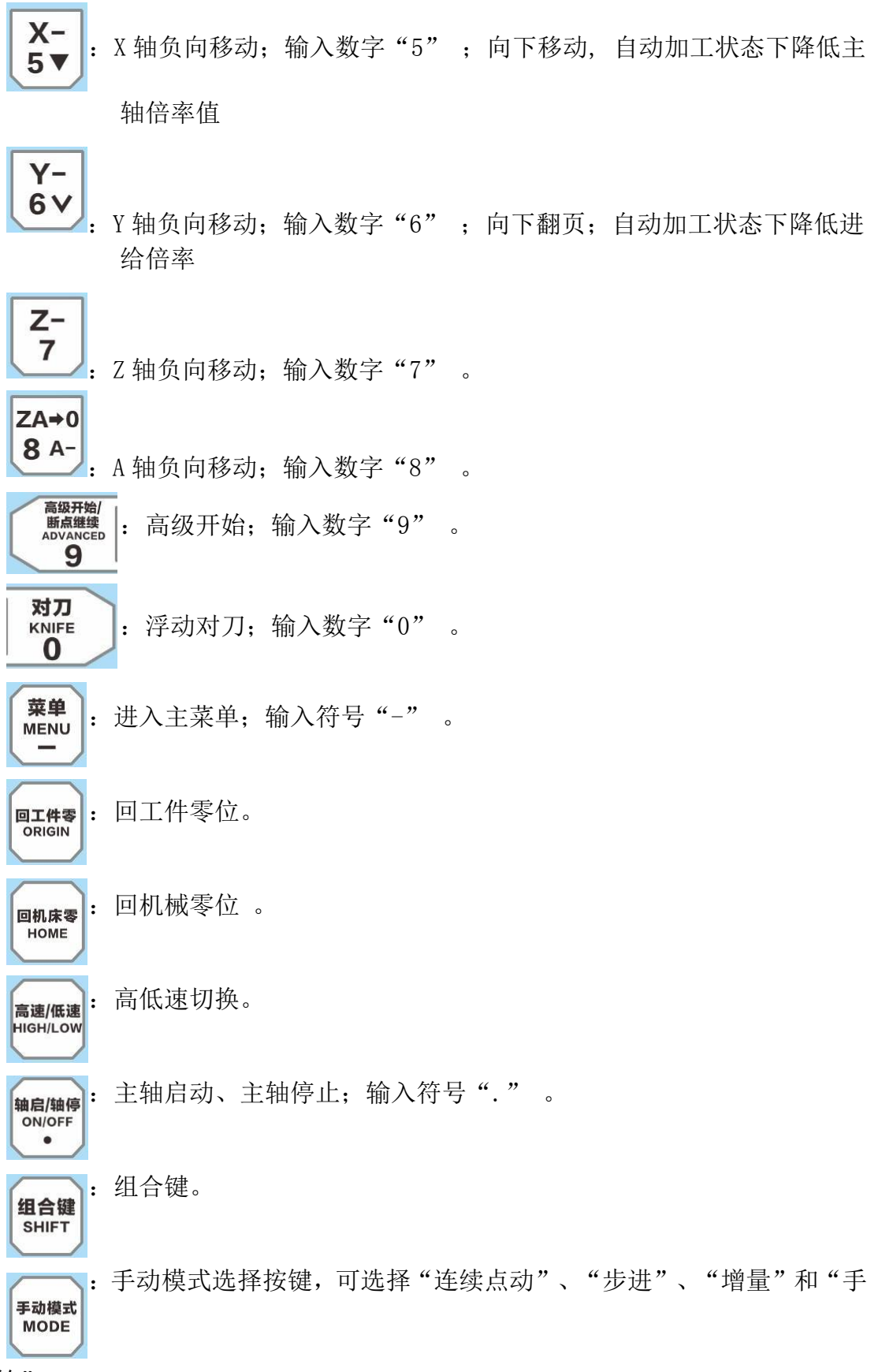

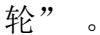

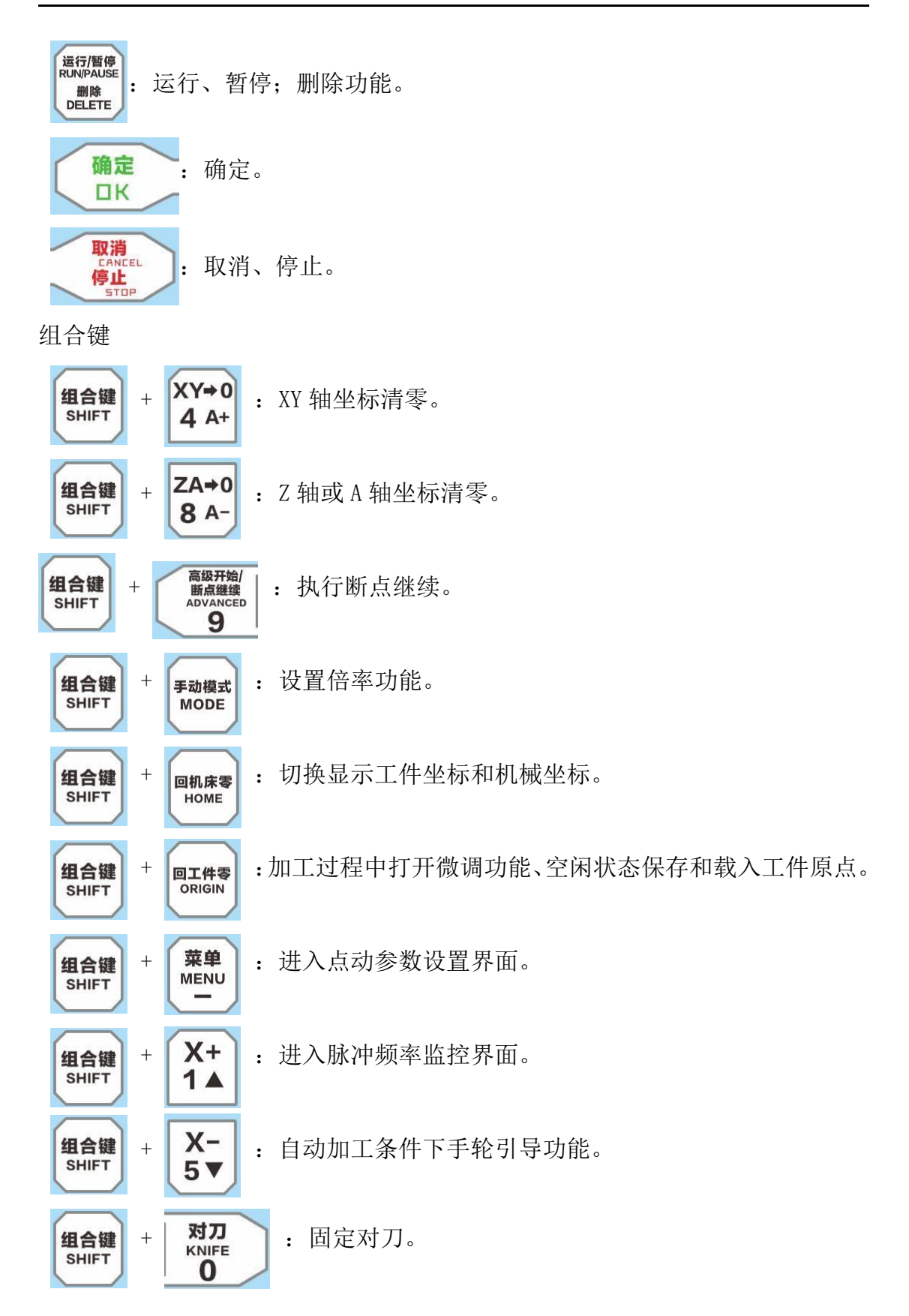

4.2 设置工作原点

在加工文件之前,用户通过手动操作调整刀具与工件的位置,以便从工件的

预定位置开始加工。

X、Y 轴工件原点设定:将 X 轴、Y 轴手动走到预定加工位置,按组合键 "SHIFT" + "XY->0"按键可以将当前位置的 X 轴和 Y 轴坐标值清零。

Z 轴工件原点设定: 有两种方式: 1. 手动设置 2. 浮动对刀。

1. 手动设置: 将 Z 轴手动走到预定加工位置, 按组合键 "SHIFT" + "ZA->0" 按键默认选择 Z 轴坐标值清零。

2. 浮动对刀: 浮动对刀可以使用户方便的确定工件表面高度,并设好 Z 轴 工件 原点。具体操作如下: 将对刀块放置于工件表面,通过手动操作将刀尖移 动 到工件原点上方,按下"对刀"按键,将弹出一个对话框询问对刀块位置是 否 正确,点击"确定"。机床将进行对刀动作,刀尖碰到对刀块后,自动上 抬 10mm, 再加上对刀块厚度,从而确定 Z 轴坐标。

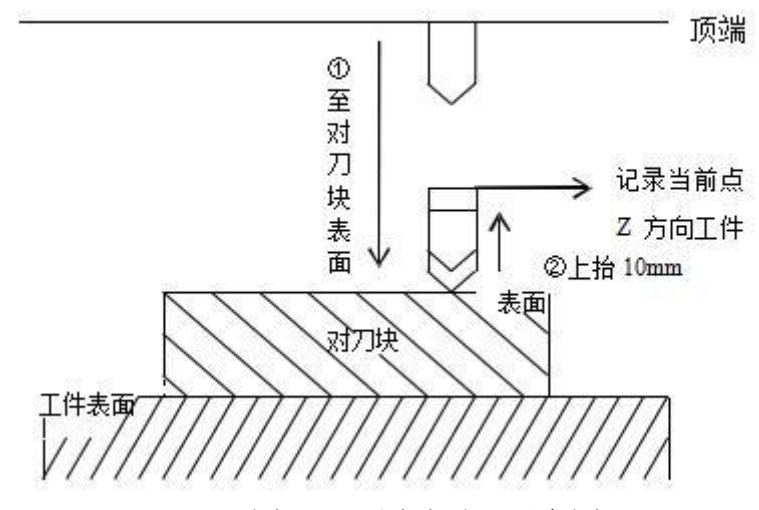

图 4-2 浮动对刀示意图

注意:

(1) 在对刀之前,用户必须保证刀尖位于对刀块的上方,即下刀后,刀尖 能够碰到对刀块,否则会一直下刀,导致刀头与工件的毁坏

(2) 对刀块厚度可以在厂商参数中设置,对刀后 Z 轴方向工件原点坐标 会

自动对其进行补偿。

(3)关于对刀速度,是在参数设置里进行的。对刀速度的范围在60-1000mm/min,若对刀速度超过参数设置的最大值,则会磨损刀头或损坏对刀块。

A 轴工件原点设定:将 A 轴手动走到预定加工位置,按组合键"SHIFT"+"ZA->0" 按键,弹出 Z、A 轴清零选择,按"1"或"5"进行 ZA 切换清零。

4.3 机械原点

按"回机床零"弹出回机械原点对话框,如图 4-3 所示。按"确定"执行 所 有轴回机械原点,其顺序为 Z 轴->XY 轴->A 轴。按"1"X 轴回机械原点,按"2" Y 轴回机械原点,按"3" Z 轴回机械原点,按"4" A 轴回机械原点。

| 回机械原占      |               |
|------------|---------------|
| X轴(1) Y轴(2 | ) Z轴(3) A轴(4) |
| 取消         | 全部轴(OK)       |

进给速度 0.000/6000.000

图 4-3 回机械原点提示信息 为安全起见,单个轴回机械原点过程中先 Z 轴回原点再执行相应轴回原点。

注意:

如果没有执行回机械原点,在手动操作时请先将 Z 轴尽量抬高,确保 刀头 与待加工工件不会发生碰撞

本系统在退出时,都会自动保存当前坐标信息。如果在自动加工过程中,出现突然掉电情况,系统会自动将掉电前的相关信息保存到断点保护文件中(断点保护文件即掉电时将断点信息、文件名等保存到系统内存中,同一个加工文件只与一个断点保护文件对应)电力恢复后,用户需先人工进行回机械原点操作,然后可继续加工上次发生掉电的文件,也可重新选择新的加工文件,对于使用绝对式编码器功能的系统,加工前设置过机械原点则无需执行回机械原点操作。使用组合键"Shift"+"高级开始"进入断点加工,点击"确定"后,机床将从断点处继续无缝加工掉电前尚未加工结束的文件。

4.4 速度倍率设置 空闲状态下,在主界面下按"Shift+Mode",进入速度倍率修

改界面 (如图

4-4) 。

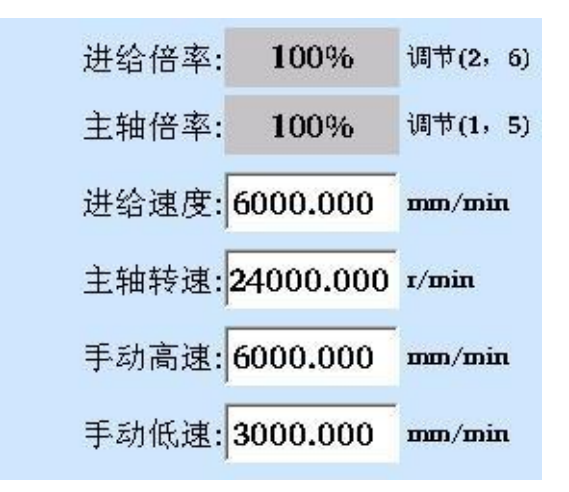

如图 4-4 倍率设置界面

在该界面下,选中倍率时(倍率值背景为灰色)可按"2"、"6"调节进给 倍率,按"1"、"5"调节主轴倍率。切换选中设置速度项时,可按数字键改变 速度的值,按"确定"保存并切换选择。

4.5 点动设置 空闲状态下,在主界面下按"组合键"+"菜单",进入点动及

步长值修改

界面(如图 4-5)。

| 点动参数(单位:mm | ı):   |
|------------|-------|
| 高速网格       | 0.500 |
|            |       |
|            |       |

### 如图 4-5 点动值设置界面

4.6 加工文件管理 在主界面下按"菜单"按键进入主菜单,选择主菜单中的

### "加工文件管理"

菜单项(如图 4-6 所示)进入文件操作窗口(如图 4-9 所示),包括查看文件、 拷贝文件、删除文件、装载文件、检测文件信息功能:

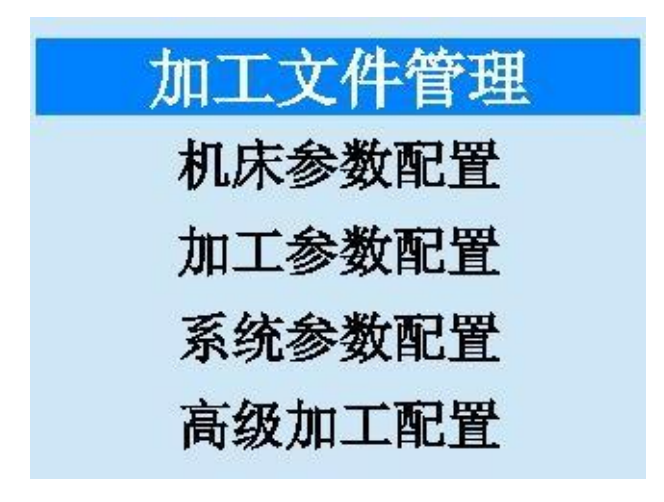

图 4-6 "主菜单" 窗口

4.6.1 查看文件

在文件操作界面下,选择"查看文件"进入文件路径选择界面,可选择 U 盘或内部文件,进入相应的内存中选择 U 盘或内部文件列表中已有的待查看文件,然后点击"确定"按键,即可对文件进行查看,可查看 5M 以下的标准 G 代码文件。用户查看完毕后,按"确定"或者"取消"按键退出查看。如下图 4-7 所示:

| -5000         |                     |
|---------------|---------------------|
| N0 G0 X270.9  | 10 Y586.424 Z10.000 |
| N1 G1 X270.9  | 10 Y586.424 Z0.000  |
| N2 G1 X270.9  | 10 Y586.424 Z-1.200 |
| N3 G1 X362.34 | 42 Y494.548 Z-1.200 |
| N4 G1 X362.34 | 42 Y494.548 Z10.000 |
| N5 G0 X370.8  | 77 Y475.850 Z10.000 |
| N6 G1 X370.8  | 77 Y475.850 Z0.000  |
| N7 G1 X370.8  | 77 Y475.850 Z-1.200 |
| N8 G1 X349.2  | 65 Y454.133 Z-1.200 |
|               |                     |

图 4-7 查看文件

| 自息 | - 8ù. 87         | Let t com |
|----|------------------|-----------|
|    | 文件超过 <b>5</b> M, | 不能编辑!     |
|    | 取消               | 确定        |

图 4-8 文件超出提示

4.6.2 拷贝文件

在文件操作界面下,选择"拷贝文件"进入文件路径选择界面,可选择U盘 文件、内部文件和网络文件列表,进入相应的内存中选择要拷贝的文件。选择U 盘文件列表,则将U盘文件拷贝到系统内部;选择内部文件列表,则将系统内部 文件拷贝到U盘;选择网络文件文件列表,则将连接电脑共享文件(如: \\192.168.10.250\homes\processfiles)文件拷贝到系统内部。

在使用 U 盘导入一个新文件进行加工时,必须将它输入系统的内存中才能开 始进行雕刻,不能从 U 盘直接读取文件进行雕刻。

> 查看文件 拷贝文件 删除文件 装载文件 检测文件信息

进入下一级菜单后选择"拷贝文件"(如图 4-9 所示):

图 4-9 "文件操作"窗口 进入下一级菜 单(如图 4-10 所示) 后选择"U 盘文件列表":

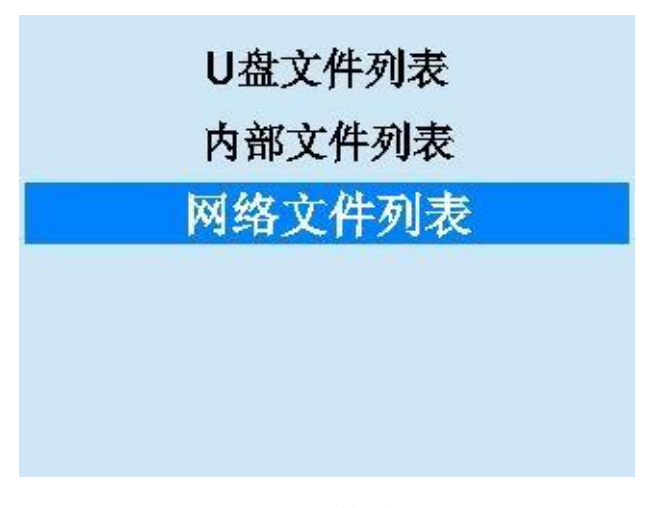

### 图 4-10 文件路径选择

待系统识别 U 盘后,系统会显示所有支持的文件名(如图 4-11 所示):

| 加工文件名       | 大小(KB) |
|-------------|--------|
| 11公分羊驼改版.nc | 17230  |
| 1(1).пс     | 3      |
| 2(1).пс     | 4      |
| 3(1).пс     | 4      |
| 4(1).пс     | 3      |
| 5(1).пс     | 3      |
| 555555.пс   | 6      |
| 6(1).пс     | 5      |

图 4-11 U 盘文件列表

选择 U 盘中需要的加工文件,点击"确定"按键,系统将把 U 盘中的待加工 文件导入到系统内存中。在导入过程中,会有导入过程的进度条显示,提示用户 导入进度。导入完毕后,进度条会自动消失。

当选择 U 盘文件列表时,若 U 盘存在,进入 U 盘文件列表后,选中一个文件按"确定",若系统中存在同名文件,则弹出(如图 4-12)提示窗口。

| 消息      | -to the comp |
|---------|--------------|
| 系统中存在重名 | 文件,是否覆盖?     |
|         |              |

## 图 4-12 文件覆盖提示

按"取消"回到 U 盘列表窗口。按"确定"覆盖系统中同名文件,开始拷贝选中的文件到系统(如图 4-13),在拷贝的过程中,可按"取消"终止拷贝。

| 加工文件名              | 大小(KB) |
|--------------------|--------|
| 8(1).nc            | 4      |
| 9(1).nc            | 4      |
| 7+8-1220X1150 - 副本 | 175568 |
| 7+8-1220X1150.NC   | 175568 |
| 116.пс             | 2      |
| 117.пс             | 7      |
| 118.пс             | 4      |
| 01.ENG             | 2310   |

图 4-13 拷贝文件

若访问 U 盘异常或未发现 U 盘, 弹出提示框:

| 息             |          |
|---------------|----------|
| 访问U盘异常或规<br>查 | 未发现U盘,请检 |
| E             |          |
| 取消            | 确定       |

图 4-14 U 盘异常提示框

4.6.3 装载文件

在文件操作界面下,选择"装载文件"直接进入内部文件列表(如图 4-15), 选中待装载的文件,按"确定"即可装载该文件。装载完后进入加工文件信息界 面,在该界面下按"确定"加工已装载的文件,按"取消"返回到程序管理界面。

520v1460 12-6 睡花 NC

| 加工文件名               | 大小(KB) |
|---------------------|--------|
| 花.nc                | 744    |
| 能G58.NC             | 4      |
| 熊G59.NC             | 4      |
| 熊G56.NC             | 4      |
| 熊G57.NC             | 4      |
| 熊g54.NC             | 4      |
| 620x1460 12-6 雕花.NC | 177879 |
| 6.NC                | 241    |

图 4-15 装载文件

| 消息        | the form                              |
|-----------|---------------------------------------|
| 正在导入文件, i | 确定要取消导入操                              |
| 1P.77.4   | ≤ (11 °=):                            |
|           | zur-9:                                |
| 取消        | ····································· |

图 4-16 取消导入提示

4.6.4 删除文件 在文件操作界面下,选择"删除文件"进入文件路径选择界

面,可选择 U

盘文件、内部文件和网络文件列表,进入相应的内存中选择要删除的文件,选中 U 盘或内部文件列表中待删除的文件,按"确定"即可删除该文件。删除完成后 可按"取消"键退出该界面。若要删除已装载文件,有提示是否确定删除,如下 图所示:

| 消息     | de l'ann        |
|--------|-----------------|
| 确定要删除已 | 经加载的文件 <b>?</b> |
|        |                 |
| 取消     | 确定              |

图 4-17 删除加载文件提示

| 查看文件时,可按 | X+<br>1▲ | X-<br>5▼ | 翻行查看。 |
|----------|----------|----------|-------|
|----------|----------|----------|-------|

4.6.5 检测文件信息 在文件操作界面下,选择"检测文件信息"进入检测文

件信息界面(如图

4 - 18) ,

| 文件名: 金銷   | 14粗.ENG |       |
|-----------|---------|-------|
| 最小        | 最大      | 超限    |
| x         |         |       |
| Υ         |         |       |
| z         |         |       |
| Α [       |         | · [   |
| 加工完成所需时   | jej 🛛 🔰 |       |
| 点击'确定'开始相 | 金测文件信息  | 1     |
| 开始检查(确定   | 3) 退    | 出(停止) |

图 4-18 检测文件信息界面 进入界面显示当前加载的 文件名,在开始检查之前,一定要核查各轴的工作

台行程范围上、下限参数是否合理。按"确定"开始检查,此时有进度条显示检查进度,检查结束后进度条消失,并显示当前加载的文件中X、Y、Z、A各轴坐标的最大值和最小值。如果某一轴的最小值小于该轴的工作台行程范围下限,在该轴的超限栏中将显示"负向超限";如果某一轴的最大值大于该轴的工作台行程范围上限,在该轴的超限栏中将显示"正向超限";如果两种情况同时发生,在该轴的超限栏中将显示"正负向均超限"。

|   | 文件名: 🔂  | <b>童14</b> | 粗.ENG   |     |     |   |
|---|---------|------------|---------|-----|-----|---|
|   | 最小      |            | 最大      |     | 超限  |   |
| X | 0.905   | 0.9        | 32      |     |     |   |
| Y | 0.000   | 0.0        | 00      |     |     |   |
| Z | 0.011   | 10.        | 000     |     |     |   |
| A | 142.583 | 180        | 000.000 |     |     | _ |
| 加 | 1工完成所需时 | 间          | 00:40:  | 14  |     |   |
| Ŷ | 件检测完成   |            |         |     |     |   |
|   | 开始检查(确知 | <b>芝)</b>  | ì       | 昆出( | 停止) |   |

图 4-19 检测文件信息

4.7 系统功能

系统功有语言选择、按键检测、系统日志、系统版本信息、I0 状态等功能。 在进入主菜单后选择系统参数配置,进入系统参数配置菜单,如下图所示

| 语言选择   |  |
|--------|--|
| 键盘按键检测 |  |
| 备份参数   |  |
| 恢复参数   |  |
| 版本信息   |  |
| 系统日志   |  |

图 4-20 系统参数配置

4.7.1 语言切换 该功能可改变系统的语言,支持中文、英文、越南文、俄 文互相切换。

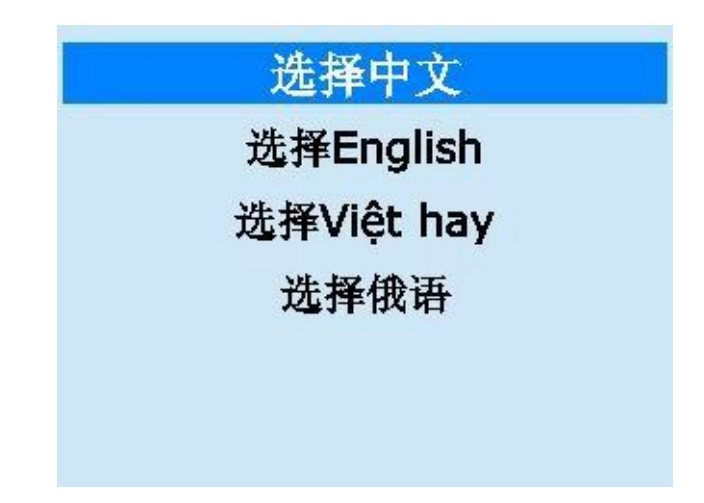

图 4-21 语言选择界面

### 4.7.2 按键检测

通过上下键选择键盘按键检测进入该功能,如下图 4-22 所示按键检测页 面, 按两次" CANCEL"退出。

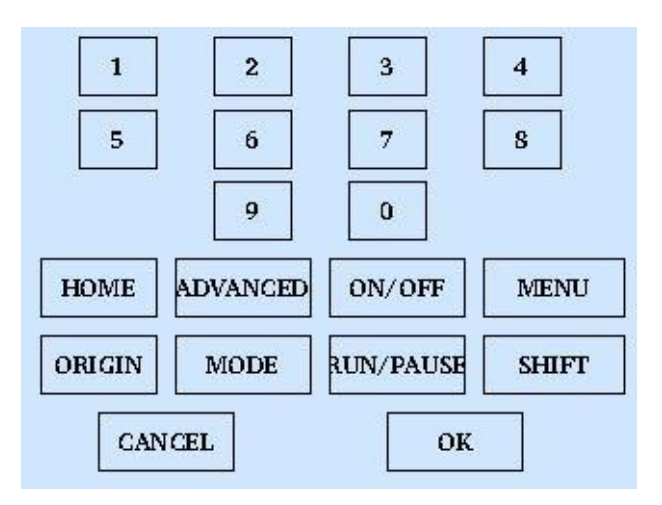

图 4-22 按键检测

4.7.3 参数备份

在主菜单下选择"系统参数配置",在"系统参数配置"菜单中选择"参数备份",弹出如下窗口:

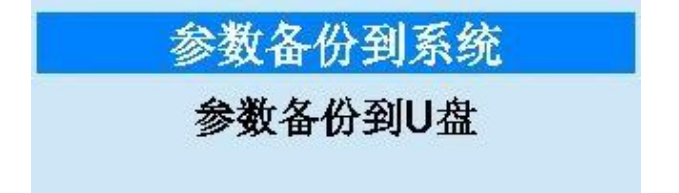

图 4-23 参数备份 选择备份文件路径 后,弹出如图 13-5 窗口,该功能用于将所有设置的参数

进行备份保存,以备操作者查询。在窗口中输入备份文件名,然后按"确定"按

键,则所有设置的参数值都将被保存。

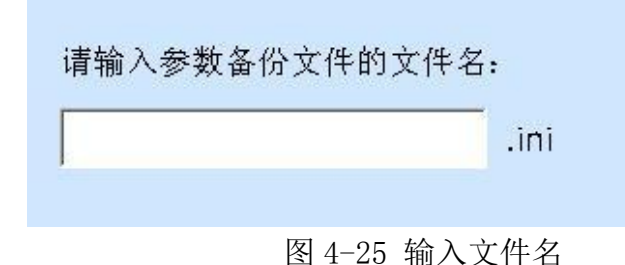

4.7.4 恢复参数

在主菜单下选择"系统参数配置",在"系统参数配置"菜单中选择"参数恢复",弹出如下窗口:

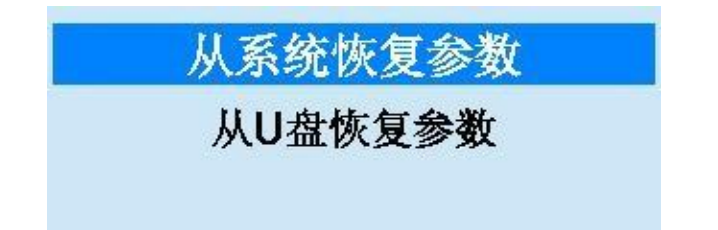

图 4-26 恢复参数 如选择"从系统

恢复参数",该功能用于将参数恢复成以前设置的值:在弹 出的窗口中选择参数备份文件的名称,点击"确定"按键,系统就会将参数重新 恢复成当时设定的值。

4.7.5 版本信息

在主菜单下选择"系统参数配置",在"系统参数配置"菜单中选择"参数备份",将给出当前系统软件版本等相关信息:

**離刻机运动控制系统** 版本信息 APP: S280A01 2022041301 CPLD:S280C2003 20210817 公司信息 深圳市山龙智控有限公司 http://www.shanlong.com.cn

图 4-27 版本信息

### 4.7.6 系统日志

系统日志记录了系统发生动作说明以及时间,系统日志页面,如下图所示:

| 2017.04.13 21:18: 全臻14租.ENG自动加工P<br>2017.04.13 21:18: 全臻14租.ENG自动加工P | 18: 全鐵14組.ENG自动加工停止!  |
|----------------------------------------------------------------------|-----------------------|
| 2017.04.13 21:18: 金鑽14粗.ENG自动加工用                                     | 10. 人催1/如 EN C白头的子市从1 |
|                                                                      | 10: 金螺14租。CNG目初加上升增   |
| 2017.04.13 21:18: Z轴回机械原点停止!                                         | 18: Z轴回机械原点停止!        |

图 4-28 系统日志页面

系统纪录的日志信息包括:

- (1) 自动加工开始和结束息;
- (2) 工件坐标变动;
- (3) 系统报警信息;
- (4) 文件的加工完成信息;

(5) 其他一些系统信息。 提示: 用户需要定期的清除系统日志, 点击 "删除"按键可直接清空日志信息,

系统 日志太庞大容易导致系统运行慢。

4.7.7 软件升级 点击选择进入"软件升

级"模块。

首先系统检测是否存在升级的外部硬盘设备(U盘)若不存在则直接在提示后退出,检测到有外部硬盘设备(U盘)时,则提示是否备份当前系统参数如图15-5所示,系统弹出备份参数页面提示输入备份文件名,点击"确定"后进入选择升级文件页面如图15-6所示,选择文件后,点击"确定"进入升级页面,系统升级分为两个阶段第一阶段为数据拷贝,在此过程中不可拔出外设或断电,否则系统升级失败,重新上电后仍然是旧版本系统,第二阶段为程序烧写,此时拔掉U盘升级外设不会产生错误,建议不要拔出,在此过程不能断电,没有提示升级完成发生断电,系统则会损坏,无法启动,上电后黑屏。此时需要返厂重新维修。

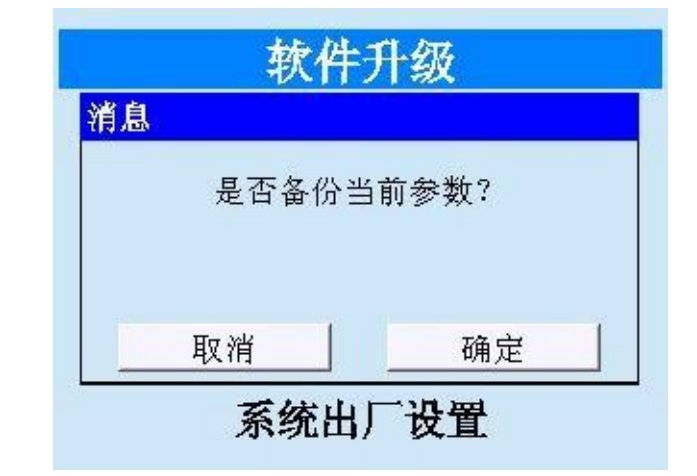

图 4-29 提示备份参数

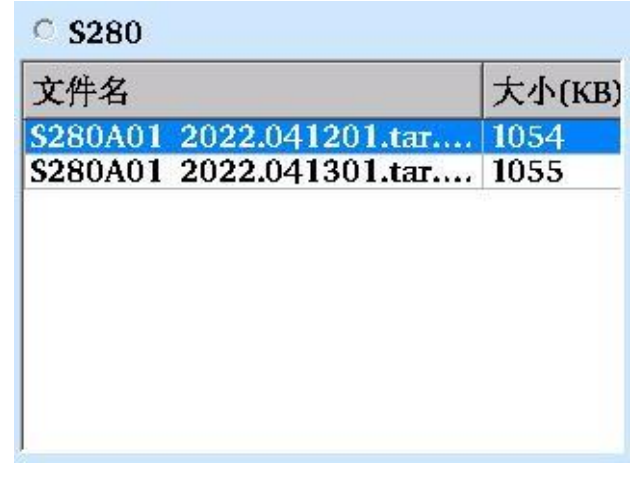

图 4-30 选择升级文件

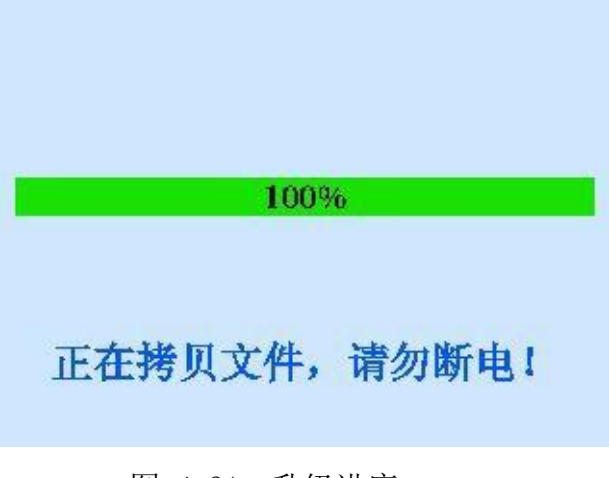

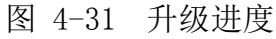

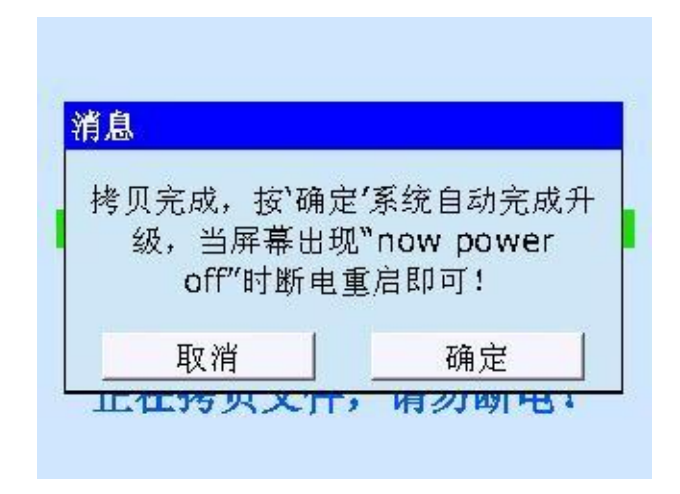

图 4-32 升级完成

### 4.7.8 IO 状态

下图为 I0 状态页面,显示了当前系统输入 I0 的状态,用户可以通过该页面 获得系统 I0 状态以及测试扩展 I0,按键"∧"、"∨"可修改全部 I0 极性。

| 端口名称   | 极性/练 | 描述     |
|--------|------|--------|
| 输入信号口  |      |        |
| GX0 🚽  | N/0  | 急停     |
| 🕘 XORG | N/8  | X轴原点限位 |
| YORG   | N/11 | Y轴原点限位 |
| 🕘 ZORG | N/14 | Z轴原点限位 |
| 🖸 AORG | N/17 | A轴原点限位 |
| 🕘 X L+ | N/9  | X轴正向限位 |
| 🖸 Y L+ | N/12 | Y轴正向限位 |
| 🖸 Z L+ | N/15 | Z轴正向限位 |
| 🥘 A L+ | N/18 | A轴正向限位 |
| 🕗 X L- | N/10 | X轴负向限位 |
|        |      |        |

图 4-33 IO 状态页面

4.7.9 软件注册

厂商对软件的加密方式有两种:一种是上电时间加密,在这种加密方式下,只要系统上电就开始计算使用时间,到期后用户不能使用除分期付款外的其他功能。一种是加工时间加密,在这种加密方式下,只有用户在加工的时候才计算使 用时间,到期后用户不能加工文件,其它功能仍可使用。下面以上电时间加密方 式为例,说明分期付款功能的使用方法。若是首次注册,则需要输入主板 ID 如图所示:

| 请输入主 | 板ID  |  |
|------|------|--|
|      |      |  |
| 确认主板 | ٤ID: |  |
|      |      |  |

在开机时如果系统弹出如图 4-34 的对话框,说明此时软件的使用期限已 经低 于 48 小时,为避免造成不必要的损失,请与厂家取得联系。

| 消息               |                   |
|------------------|-------------------|
| 您使用系统的时间<br>与厂家取 | 可已到期,请及时<br>[得联系] |
|                  | 确定                |

图 4-34 到期提醒 用户在获得新一期的密码后,

打开主菜单,进入"系统参数配置"点击"软

件注册",输入密码后就提示注册成功,可以继续使用本系统。(如图 4-35 所示)

| 主 <b>牧</b> ID:<br>息 | 123456789000 |
|---------------------|--------------|
| 系统注册成               | 功,欢迎继续使用!    |
|                     | 1            |
|                     |              |

如图 4-35 软件注册 在该界面下,用户可以看

到客户ID和软件的使用剩余天数。按"确定"切

换选中"请输入密码"项,输入从厂商得到的新密码,再按"确定"后,剩余时

间项就会显示新一期的使用时间。

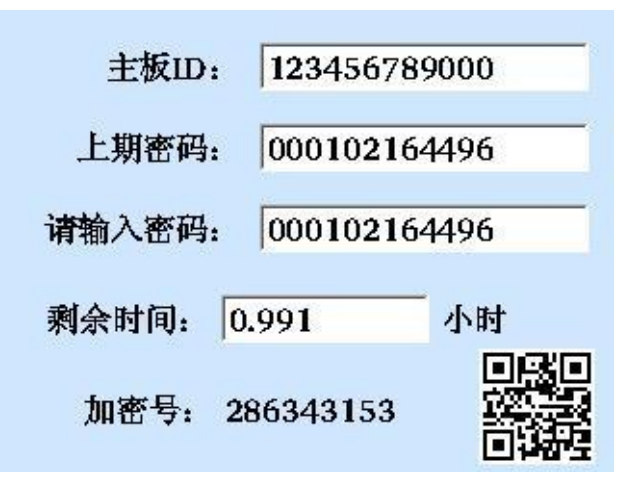

如图 4-36 加密时间 提示:在加工过程中,不 论使用哪种加密方式,如果使用时间到期,加工 动作将强制终止。

- 4.7.10 修改密码 系统出厂时用户密码默认为空,即用户不需输入密码都能进 行参数修改。
  - 注意:软件升级后需要重新设定一级密码,而无需重新设定厂商密码。

| 用户密码        |
|-------------|
| 山盘文件拷贝到系统密码 |
|             |
|             |
|             |
|             |
|             |
|             |

### 图 4-37 修改密码选择

用户密码

在主菜单下选择"系统参数配置",在"系统参数配置"菜单中选择 "密码修改"中的用户密码,弹出如下窗口,该功能用于修改用户密码。

| 输入新密码: |  |
|--------|--|

图 4-38 修改密码

在修改密码窗口中,输入旧密码后按"确定"确认密码,并将光标切换 到新密码的编辑框上,输入新密码后,按"确定"按键完成设置。

U盘拷贝到系统密码

U 盘拷贝到系统设置能有效保护文件个人信息,从而可以有效保护系统文件、参数设置的安全性。在主菜单下选择"系统参数配置",在"系统参数 配置"菜单中选择"密码修改"中U 盘拷贝到系统,弹出如下窗口。

| 输入新密码 | 马: |  |
|-------|----|--|

图 4-39 密码输入和修改

修改 U 盘拷贝到系统密码的操作与用户密码一致。本系统中涉及到较多的 参数,将参数 分为机床参数和加工参数两类。想要修改和查看某个参数,必须 要有查看和修改 这种类型参数的权限。

4.7.11 加载开机 LOGO

在主菜单下选择"系统参数配置",在"系统参数配置"菜单中选择"加载开机 LOGO",弹出如下图()窗口。该功能用于修改开机 LOGO,用户可根据 需求修改。

| 选择开机Logo:     |  |
|---------------|--|
| 标题名           |  |
| StartLogo.bmp |  |
|               |  |
|               |  |
|               |  |
|               |  |
|               |  |
|               |  |

图 4-40 开机 LOGO 选择

| 消息                        |                            |
|---------------------------|----------------------------|
| 所选Logo大小不<br>为 <b>320</b> | 匹配,请确保大小<br>* <b>240</b> 。 |
| TT W/                     | · 庙史                       |

图 4-41 载入失败提示

4.7.12 恢复出厂设置

恢复出厂设置包括有恢复出厂参数、系统坐标清除、加工文件清除、保存出厂参数、网络配置管理、系统时间设置功能。

在主菜单下选择"系统参数配置",在"系统参数配置"菜单中选择"恢 复出厂设置",弹出如下窗口:

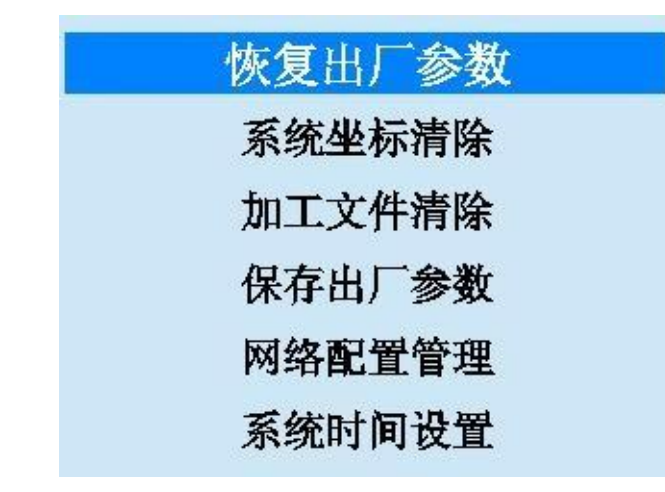

图 4-42 恢复出厂设置

恢复出厂参数

在"恢复出厂设置"菜单中选择"恢复出厂参数",弹出如下窗口,该功能用于将厂商参数恢复成刚出厂时的值。

| 消息       |                      |
|----------|----------------------|
| 是否恢复系统出历 | <sup>一</sup> 参数,系统将在 |
| 重启加      | 百生效                  |
| 取消       | 确定                   |

图 4-43 恢复出厂参数

系统坐标清除

在"恢复出厂设置"菜单中选择"系统坐标清除" , 弹出如下窗口, 该功能用于将系统坐标清除。

| 消息       |           |
|----------|-----------|
| 是否执行系统状态 | \$恢复,恢复后需 |
| 要回机      | 械原点.      |
| 1        | 74 či     |

图 4-44 系统坐标清除

加工文件清除

在"恢复出厂设置"菜单中选择"加工文件清除" , 弹出如下窗口, 该功能用于将系统加工文件全部清空。

| 消息      |          |
|---------|----------|
| 是否确认清除, | 青除后系统保存的 |
| 加工文件将   | 全部清空。    |
| TT= W/  |          |
| 出文 /肖   | 确定       |

图 4-45 加工文件清除

保存出厂参数

在"恢复出厂设置"菜单中选择"保存出厂参数",弹出如下窗口,该功能用于将当前参数保存为出厂参数。

| 肖息      |         |
|---------|---------|
| 是否将当前参数 | 保存为出厂参数 |
|         |         |
|         |         |
| 取消      | 确定      |

图 4-46 保存出厂参数

网络配置

在"恢复出厂设置"菜单中选择"网络配置" , 弹出如下窗口, 该功能用 于连接电脑共享文件。

| 网络已经连接                          |                             |
|---------------------------------|-----------------------------|
| 静态 本机LP                         | 192.168.10.100              |
| ○ WiFi<br>按1连接或断开               | WiFi,按2更新WiFi配置             |
| WiFi账号:                         |                             |
| WiFi密码:                         |                             |
| 提示:本机IPE<br>网段。'SHIFT'<br>置网络参数 | 应设为与远程电脑同一个<br>键切换输入,'确定'键设 |

图 4-46 网络配置

系统时间设置

在"恢复出厂设置"菜单中选择"系统时间设置"输入密码,弹出如下窗口,该功能用于修改系统时间。

| 请输〉 | 、密码: |  |
|-----|------|--|
| [   |      |  |
| J   |      |  |
|     |      |  |
|     |      |  |

图 4-47 密码输入

| 当前时间:<br>时间设置: | 2017-04-14 05:40:40 |
|----------------|---------------------|
| 年              | 2017                |
| 月              | 04                  |
| 日              | 14                  |
| 时              | 05                  |
| 分              | 40                  |
| 'SHIFT'        | 「换生占。(OK)确定修改。      |

图 4-48 系统时间设置

4.8 高级加工

4.8.1 选择区域加工 可以不用对整个文件进行加工,只需要从加工文件中指定的

某行开始,到指

定的行号加工结束,这就是自动加工中的"选择区域加工"。

按下"高级开始"按键,通过上下键在菜单项中选中"选择区域加工"。 该功能实现了程序跳段执行的功能。选择该功能,按下"确定"按键,切换输入相应的起始和结束行号,按下"MODE"键搜索当前位置最近点对应文件的 所在行号,按下"组合"键后开始加工,如图4-50所示:

| 选择区域加工<br>旋转镜像加工<br>铣平面加工<br>阵列加工<br>铣圆柱体 |
|-------------------------------------------|
| 图 4-49 高级加工菜单                             |
| 当前装载文件:金缠14粗.ENG                          |
| 高级开始,'MODE'搜寻当前行号                         |
| 开始加工行号: 🛛                                 |
| 加工结束行号:   <b>206540</b>                   |
| 按'组合键'开始加工!                               |

图 4-50 区域加工 用户在对话框中设定好文件开 始位置行号结束位置行号然后点击组合键, 机床将按您的要求只执行整个加工程序中的指定程序段。

注意: 若选择从文件开始到文件结束,则对整个程序文件进行加工。此时可认为是跳段执行的最大范围。

"选择区域加工"功能可使用户方便地对加工文件中感兴趣的程序段进行 加工,也可用于检查加工文件中的某段程序是否正确。

4.8.2 进行镜像旋转加工

此功能未完善。

4.8.3 阵列加工 按"高级开始"选择"阵列加工"进入选择阵列源文件的列表 (如图 4-51)

| 加工文件名        | 大小(KB) |
|--------------|--------|
| 1(1).пс      | 3      |
| 金缠14粗.ENG    | 1088   |
| 花 <b>.nc</b> | 744    |
| 熊G58.NC      | 4      |
| 熊G59.NC      | 4      |
| 熊G56.NC      | 4      |
| 熊G57.NC      | 4      |
| 熊g54.NC      | 4      |

| 图 4-51 选择阵列文件                   |       |
|---------------------------------|-------|
| 选中一个文件,按"确定"后进入阵列加工的行列信息输入界面(如图 | 4-52) |

| 输入文件:花.nc                 |                   |              |
|---------------------------|-------------------|--------------|
| 行数                        | 1                 |              |
| 列数                        | 1                 |              |
| 行间距                       | 0                 | mm           |
| 列间距                       | 0                 | mm           |
| 延时时间                      | 0                 | 5            |
| 提示:行(列)间距是打<br>形状的中心距离,"组 | 皆相邻两行(<br>[合键"键生) | 列)上对应<br>戎文件 |

图 4-52 生成阵列文件 输入相应的行数、列数、行间 距、列间距后接组合键"开始生成阵列文件, 阵

列文件生成后弹出提示对话框(如图 4-53)

| 输入文件: 熊G5    | 8.NC                         |
|--------------|------------------------------|
| 消息<br>降列加工文( | 华创建完成,点击 <b>`</b> 确 <b>ì</b> |
| 定'           | 进入装载。 1                      |
| 提 取消         | 确定                           |

图 4-53 装载阵列文件

按"确定"后进入内部文件列表,选择生成的阵列文件后即可进行加工。

4.8.4 铣平面操作 用户需要进行简单的铣底时,无需手动编写 G 代码或者是用

CAM 软件生成加

工文件,采用系统提供的执行加工指令功能,只需要输入几个参数即可完成。

| 铣平面                  |        |         |     |
|----------------------|--------|---------|-----|
| 走                    | 已始坐标 X | 0       | r 0 |
| 雕刻深度                 | 0      | 每层深度    | 0   |
| 宽度                   | 0      | 高度      | 0   |
| 刀间距                  | 0      | 刀具直径    | 0   |
| 路径方                  | 式 0 0: | 横铣 1: 第 | 纵铣  |
| 按'确定'输入切换 按'组合键'执行加工 |        |         |     |

图 4-54 矩形铣底参数窗口

铣底有以下几个参数:

(1) 起始坐标:指定铣底的位置 X、Y 值,相对于当前工件坐标。

- (2) 雕刻深度。
- (3) 每层深度。
- (4) 宽度,指的是工件的横向距离。
- (5) 高度,指的是纵向距离。
- (6) 刀尖距。
- (7) 刀具直径。
- (8) 路径方式,分别有横向与纵向可以选择。分别用1 与2 表
- 示。 输入以上参数, 按下"组合键"开始执行铣底加工。

4.8.5 铣圆柱加工 与铣底操作类似, 铣圆柱加工只需要输入几个参数即可完成。

| 铣圆柱体                |       |   |  |
|---------------------|-------|---|--|
| 每层深度 🚺              | 毛胚直径  | 0 |  |
| 刀具直径 <mark>0</mark> | 圆柱体直径 | 0 |  |
| 刀间距 0               | 工件长度  | 0 |  |
| 【件长度选择 1: X轴 2: Y轴  |       |   |  |
| 按'确定'输入切换 按'组合'执行加工 |       |   |  |

图 4-55 铣圆柱参数窗口

铣圆柱有以下几个参数:

- (1) 每层深度。
- (2) 毛坯直径:加工前的工件直径。
- (3) 刀具直径。
- (4)圆柱体直径:加工后的圆柱体直径,该参数值一定小于毛坯直径。
- (5) 刀尖间距。
- (6) 工件长度。
- (7)工件长度选择,分别有X 轴为长度、Y 轴为长度。分别用1 与2 表示。 输入以上参数,按下组合键,开始执行铣圆柱加工。

4.9 连接电脑共享文件传输配置

手柄 ip 设置,如下图 IP 网段 192.168.10

| 网络已经连接                          |                              |
|---------------------------------|------------------------------|
| 静态 本机IP                         | 192.168.10.100               |
| ○ WiFi<br>按1连接或断开               | WiFi,按2更新WiFi配置              |
| WiFi账号:                         |                              |
| WiFi密码:                         |                              |
| 提示:本机IPI<br>网段。'SHIFT'<br>置网络参数 | 应设为与远程电脑同一个<br>'键切换输入,'确定'键设 |

手柄 ip 设置,按" shift"设置 ip,按确定后可查看连接状态是否连接成功,注意:必须保证网线插好的前提。电脑本地网卡 ip 设置,如网段

电脑本地网卡 ip 设置,如网段 192.168.10

| 3        | 连接 ———————————————————————————————————— |                                                                                                    |               | Totoor           |
|----------|-----------------------------------------|----------------------------------------------------------------------------------------------------|---------------|------------------|
|          | IFV4 连接:<br>IPv6 连接:                    |                                                                                                    | 无 Internet    | internet<br>访问权限 |
|          | 媒体状态:                                   |                                                                                                    |               | 已启用              |
|          | 持续时间:<br>速度:                            |                                                                                                    |               | 03:03:15         |
|          | 」<br>「详细信息 (                            | <u>E</u> )                                                                                                    |               | 1.0 00ps         |
| 3        | 活动 ———                                  |                                                                                                    |               |                  |
|          |                                         | 已发送 ——                                                                                                    | <b>S</b> -    | 已接收              |
|          | 字节:                                     | 102, 154, 723                                                                                                    | 4             | 7, 572, 774      |
| ſ        | ⑦属性(P)                                  | ●禁用 @)                                                                                                    | 诊断 (G)        | ]                |
|          |                                         |                                                                                                    |               | 关闭(C)            |
| 计书学      | 培 届性                                    |                                                                                                    |               |                  |
|          |                                         |                                                                                                    |               |                  |
| 各        | 共享                                      |                                                                                                    |               |                  |
| · t字口: t | 佳田·                                     |                                                                                                    |               |                  |
| -132H 9  | 文元・<br>A altale PCT。                    | CRE Fording                                                                                                    | Controllor    | 2                |
| - n      | earcer icit                             | S ODE Lamity                                                                                                    | COUCHOILE     | -                |
|          |                                         |                                                                                                    |               | 配置(C)            |
| <u> </u> | 使用下列项目                                  | ∃@):                                                                                                    |               |                  |
| 🗹 📒      | QoS 数据包                                 | ]计划程序                                                                                                    |               |                  |
|          | Microsoft                               | 网络的文件和                                                                                                    | ·打印机共享        | !                |
|          | Internet                                | 力が勝大 への                                                                                                    | PCP/TP-#1     |                  |
|          | 1111日11日<br>おオロク (戸井丁十)                 | クレス DIX 44<br>- 445 TRI DH 由土 98                                                                                                    |               | ¥2               |
|          | 链路层拓扑                                   | 发现响应程序                                                                                                    | 5<br>5        |                  |
|          | <u></u>                                 | III.                                                                                                    | 3             | -                |
|          |                                         | the state of the state of the s |               |                  |
| 一天李      | Ę(N)                                    | 即载(                                                                                                    | D             | 馬性 (R)           |
| ~~       |                                         |                                                                                                    |               | 518/11-1         |
| 描述       |                                         |                                                                                                    | WINX HTLACI 5 |                  |

| 4<br>果网络支持此功能,则可以3<br>需要从网络系统管理员处获                     | 获取自动指派的 IP 设置。否则,<br>导适当的 IP 设置。   |
|--------------------------------------------------------|------------------------------------|
| 〕自动获得 IP 地址@)                                          |                                    |
| ● 彼用下面的 IP 地址(S):<br>IP 地址(L):                         | 192 .168 . 10 . 48                 |
| 子网摘码 (1):                                              | 255 .255 .255 . 0                  |
| 默认网关 @):                                               | 192 .168 . 10 . 1                  |
| ● 自动获得 DNS 服务器地址<br>● 使用下面的 DNS 服务器批<br>首选 DNS 服务器(2): | 上 (B)<br>均址 (B):<br>192 .168 .0 .4 |
| 备用 DNS 服务器(A):                                         | 223 . 5 . 5 . 5                    |
| □ 退出时必证设置 (1)                                          |                                    |

电脑中导入网络文件 电脑操作鼠标按右键 弹出,新建快捷键方式

| 🕑 。 创建快捷方式           |                           |
|----------------------|---------------------------|
| 想为哪个对象创建快捷方式?        |                           |
| 该向导帮您创建本地或网络程序、文件、文件 | ‡夹、计算机或 Internet 地址的快捷方式。 |
| 请键入对象的位置(工):         |                           |
| \\192.168.10.68      | 浏览(R)                     |
| 单击"下一步"继续。           |                           |
|                      | 下一步(N) 取消                 |

输入手柄上设置的 ip,下一步后,点击生成的快捷键可以看到下面的图片

| -                             | 1924.168<br>69<br>网络 ▶ 192.168.1 | 0.68 >      |       |
|-------------------------------|----------------------------------|-------------|-------|
| 搜索 /                          | Active Directory                 | 网络和共享中心     | 查看远程排 |
| i <mark>bv</mark> ersion<br>频 | 1                                | homes<br>共享 |       |

点击进入到 homes 目录下,可以拷贝文件到 homes 目录下,如熊.NC

| 组织 🔻 新建 | 較件夹 |        |                | ₩ • 🔳 |
|---------|-----|--------|----------------|-------|
|         | *   | 名称     | 修改日期           | 类型    |
| 肩库      |     | I 能.NC | 2022/1/5 11:40 | NC 文件 |

同时手柄上操作加工文件管理,在拷贝文件进入网络文件列表可以看到加工文件

|         | 104 (100) |
|---------|-----------|
| 熊.NC.nc | 13        |

可以按确定拷贝文件到系统内部,下一步可以返回到文件加载目录找到导入 的网络文件,在这里完成装载及加工操作。

注意: 当多台设备连接在路由器时需要保持每台设置的 IP 地址的最后一个 字段不能相同,否则会冲突无法使用,在电脑端新建不同名称的网络传输快捷 文件夹(根据每台设置的 IP 地址不同)对应不同的机器

### 第五章 参数说明

- 5.1 机床参数
- 【01】脉冲当量 含义:系统每发一个脉冲对应机床所移动的实际距离,该参数由 雕刻机机械
- 结构和传动机构绝对。对伺服系统,脉冲当量=电子齿轮比× 螺距

编码器分辨率 × 减速

对步进电机,(XYZ 轴)脉冲当量= <u>步距</u>, (A 轴)脉冲当<u>量= 360</u>。 细分数 × 减速比 细分数 × 减速比

取值范围: [0.001,9999] 修改参数重启生效

- 【02】单轴加速度 含义:进给轴的加速度。 取值范 围:[0.01,100000] 修改参数立即生效
- 【03】转弯加速度 含义:进给运动发生在相邻轴上的最大加速度,推荐值为 1<sup>~</sup>2 倍单轴加速度。 取值范围: [1, 100000] 修改参数立即生效
- 【04】加加速度 含义:进给轴加速度的变化率。 取 值范围:[0.01,300000] 修改参数立即生效
- 【05】起跳速度 含义:加工过程中的最小进给速度。 取值范围: [0,各轴最大速度中的最小值] 修改参数立即生效
- 【06】各轴最大速度 含义:各个进给轴运行的最大 速度。 取值范围: [1,100000] 修改参数立 即生效

【07】10 极性 急停信 号有效电平 原点 有效电平 正向限 位有效电平 负向 限位有效电平 主 轴报警有效电平 对刀信号有效电平 开始加工 停止 伺服报警有效 电平 扩展输出1有 效电平 红灯信号有 效电平

绿灯有效电平 黄有效电平 主轴冷却 加 工结束 主轴 使能 前压轮 输出 后压轮 输出 取值范围: 0 或 1 修改参数重启生效 【08】回零设置 回零粗运动速度 含义: 在回机械原点过程 中, 粗定位阶段进给速度。 取值范围: [0, 各轴最大 修改参数立即生效 回零精运动 速度] 速度 含义: 在回机械原点过程中, 精定位阶段进给速 度。 取值范围: [0, 各轴最大速度] 修改参数立即 生效 回零方向 含义: 在回机械原点过程中, 粗定位阶 段的运动方向。 取值范围: 1 正方向 -1 负方向 原点回退距离 含义: 在回机械原点精定位阶段结束后附 加的移动距离。 取值范围: [-1000, 1000] 修改参数 立即生效 原点限位是否有效 含义:原点是否有效。 取值范围: '0' 无效 '1'有效 原点限位时运行运动方向 含义:原点 限位时各轴运行运动方向。 取值范 围: '1' 正向 '-1' 负向 回零加速度 含义:回零加速度。 取值范围: [0.01, 100000] 修改参数立即生效 【09】主轴设置 主轴默认速度 含义: 主轴的默认转速。 取值范围: [0, 100000] 修改参数立即生效 主轴最大速度 含义: 主轴的最大转速。 取值范围: [0, 100000] 修改参数立即生效 主轴启停延时

| 界山早 苏沉多效阮明                              |
|-----------------------------------------|
| 含义: 主轴接收到启动命令后的延时时间, 能让主轴在启动的时候达到一个     |
| 较高的转速。                                  |
| 取值范围: [0.5, 300] 修改参数立即生效 停止时           |
| 停止主轴 含义: 自动加工结束后是否停止主轴。 取               |
| 值范围: "0"不停止主轴, '1' 停止主轴 暂停时             |
| 停止主轴 含义: 在加工过程中执行暂停命令后是否                |
| 停止主轴。 取值范围: "0" 不停止主轴, '1' 停            |
| 止主轴                                     |
| 【10】固定对刀仪位置 含义: 固定对刀仪的机械坐标, 固定对刀前先找到对刀仪 |
| 所在坐标位置,将                                |
| 坐标值填入即可。                                |
| 取值范围: [工作台行程下限, 工作台行程上限] 修改参数立即生效       |
| 【11】对刀仪块厚度 含                            |
| 义:对刀仪块厚度                                |
| 取值范围: [0, 500] 修改参数立即生效                 |
| 【12】对刀速度 含义: 在对刀过程中,接近对刀仪表明             |
| 时的速度。 取值范围: [1, 1000] 修改参数              |
| 立即生效                                    |
| 【13】圆弧限速 参考圆半径 含义: 加工小线段圆弧及指令圆时速度限制     |
| 条件,圆弧半径参考量。 取值范围: [1,500] 修改参数立即生效      |
| 参考圆速度 含义:加工小线段圆弧及指令圆时速度限制条件,指定圆半径下      |
| 允许的速度。 取值范围: [1, X 轴最大速度] 修改参数立即生效      |
| 圆弧加工最小速度 含义:加工小线段圆弧及指令圆时速度限制条件,圆        |
| 弧加工最小的速度。 取值范围: 起跳速度,参考圆速度] 修改参数        |
| 立即生效 圆弧加工最大速度 含义: 加工小线段圆弧及指令圆时速度限制      |
| 条件,圆弧加工最大的速度。 取值范围: [起跳速度,X轴最大速度] 修     |
| 改参数立即生效                                 |
| 圆弧半径公差                                  |
| 含义:执行 G02/G03 圆弧计算起点和终点距离圆心距离的长度误差,超过则报 |
|                                         |
| 取值范围, [0, 300] 修改参数立即生效                 |
| 【14】对刀定位速度 含义,定位                        |
| 到对刀仪的速度。                                |
| 取值范围·「起跳速度、X轴最大速度] 修改参数立即生效             |
|                                         |
|                                         |
|                                         |

【15】对刀容差 含义:对刀过程中允许误 差。 取值范围: [0, 2] 修改参数 立即生效 【16】限位功能选择 含 义: 限位功能选择 取值: '0' 限位功能有效 "1"正向限位作伺服报警 '2' 负向限位做伺服 报警 修改参数立即生效 【17】手动方向 含义: 机 床运动方向。 取值范围: "1" 正方向 '-1'负方向 修改参数立即生效 【18】工作行程范围检查是否有效 含 义: 工作行程范围检查是否有效 取值范围: "0" 无效 '1'有效 修改参数立即生效 【19】 工作台行程上限 含义: 机械坐标在各轴方向上的上 限。 取值范围: 「工作台行程下限, 9999] 修改参数 立即生效 【20】工作台行程下限 含义: 机械坐标在各 轴方向上的下限。 取值范围: [-9999, 工作台行程上限] 修改参数立即生效 接近距离 含义: 定位过程中机床开始减速时离目标位置的距离。 取值范围: 修改参数立即生效 略 【21】旋转轴参数 旋转轴选择 取值范围: "0" X 轴为旋转轴 '1' Y 轴为旋转轴 修改参数立即生效 旋转轴最大速度 取值范围: [0,80000] 修改参数立即生效 旋转轴最加速度 取值范围: [0, 50000] 修改参数立即生效 旋转轴数据显示单位 取值范围: "0" 角度 '1'mm 修改参数立即生效 旋转轴编程单位 取值范围: "0" 角度 '1'mm 修改参数立即生效 【22】 平滑时间 含义: 平滑时间。 取值范围: [0, 0.06] 修改参数立即生效 【23】丝杠反向间隙补偿 含义: 当丝杠由于长时间使用产生间隙时, 为达到设置 的加工精度而进行的

补偿

第五章 系统参数说明

| 取值范围: [0, 1] 修改参数立即生效                             |
|---------------------------------------------------|
| 【24】转角容差 含义:为了提高工件整体的光洁度,允许对路径                    |
| 进行微调。 取值范围: [0, 0.1] 修改参数立即生效                     |
| 【25】空行加速度                                         |
| 取值范围: [0.01, 100000] 修改参数立即生效                     |
| 【26】空行加加速度                                        |
| 取值范围: [0.01, 300000] 修改参数立即生效                     |
| 【27】接近距离 含义:定位过程中机床开始减速时离目标位                      |
| 置的距离。 取值范围: [0, 500] 修改参数立即生效                     |
| 【28】接近速度 含义: 定位过程中刀具快接近工作时的                       |
| 进给速度。 取值范围: [0, Z 轴下刀速度] 修                        |
| 改参数立即生效                                           |
| 【29】压轮功能是否有效                                      |
| 取值范围:"0" 不使用压轮功能'1使用压轮功能 修改参数立即生效                 |
| 【30】前压轮工作下限                                       |
| 含义: 前压轮工作的 Y 轴起始点机械坐标。 取值范围: [工作行程台               |
| 下限,工作行程台上限] 修改参数立即生效                              |
| 【31】前压轮工作上限                                       |
| 含义:前压轮工作的 Y 轴起始点机械坐标。 取值范围: [前压轮工作行程              |
| 下限,工作行程台上限」           修改参数立即生效                    |
| 【32】 压轮间距 含义: 前压轮之                                |
|                                                   |
| 取值泡围: [0, 」作台Y 行程上限」 修改参数立即生效                     |
| 【33】 是省使用轴心距 含义: 该切能                              |
|                                                   |
| 取值氾固: 0 个使用 I 使用 修改参数立即生效                         |
| ▲34】 抽心理                                          |
| 百天: 6 抽刀向上现打的干住,抽心点瀰移直收抽心点到于动机刀衣面位直的<br>距离 山厂估为 0 |
| 此內。 山/ 山/100。<br>取佶芴耳, [0 1000] 修改 参数 立即 生 効      |
| 【35】设置招差脉冲检测报警值                                   |
| 【36】设置是否打开 FPGA 平滑                                |
| 取值范围: "0" 不平滑 '1' 平滑 修改参数立即生效                     |
| 【37】最大脉冲频率 含义:最大脉冲频率,                             |
| 不能超过 500K                                         |
| 【38】是否打开手轮功能                                      |
| 取值范围:"0" 不打开手轮功能 '1'打开手轮功能 修改参数立即生效               |
|                                                   |

| 【39】设置插补周期                                                 |
|------------------------------------------------------------|
| 取值范围: [0.001, 0.004] 修改参数立即生效                              |
| 【40】对刀后 Z 是否抬到安全高度 含义: 对刀                                  |
| 结束后 Z 轴是否抬到安全高度                                            |
| 取值范围: "0" 对刀结束抬到参考点 '1' 抬到安全高度 修改参数立即生                     |
| 效                                                          |
| 5.2 加工参数                                                   |
| 【01】空行速度 含义:刀具空行时的速度。 取值范围: [起跳速度,各轴<br>最大速度的最小值] 修改参数立即生效 |
| 取八还反的取小值」                                                  |
| 102】女主向反 百义: 柏村丁工门床点开昇, 赤玑以乃任此向反工小十运行定女主<br>的. 在地 行        |
| 回蒙握作和新占继续握作时使用 取值范围.                                       |
| 「5. 500] 修改参数立即生效                                          |
| 【03】默认讲给速度 含义,系统默认的讲给速度。 取值范围,「起跳速                         |
| 度,各轴最大速度的最小值] 修改参数立即生效                                     |
| 【04】旋转工件直径                                                 |
| 含义:A 轴旋转工件直径到底层驱动,默认为 50。                                  |
| 取值范围: [1, 9999] 修改参数立即生效                                   |
| 【05】暂停时 Z 轴抬刀量                                             |
| 含义:暂停加工时刀具沿 Z 方向向上抬刀高度。                                    |
| 取值范围: [1, 1000] 修改参数立即生效                                   |
| 【06】使用默认进给速度 含义: 使用默认进给速度,加工文                              |
| 件指定的速度无效。 取值范围:"0" 不使用 '1'使                                |
| 用        修改参数立即生效                                          |
| 【07】使用默认主轴速度 含义: 使用默认主轴转度,加工文                              |
| 件指定的转速无效。 取值范围: "0" 不使用 '1'使                               |
| 用修改参数立即生效                                                  |
| 【08】加工结束后的动作 含义: 加工                                        |
| 结束时刀具的动作。                                                  |
| 取值范围:'0'保持不动'1'回工件原点 修改参数立即生效                              |
| 【9】加工前是否回机械零位                                              |
| 取值范围: '0'不回机械原点 '1'回机械原点 修改参数立即生效                          |
| 【10】暂停时是否抬到安全高度                                            |
| 取值范围: '0'保持不动 '1'抬到安全高度 '2' 按暂停时 Z 轴抬到量抬刀 修                |
| 改参数立即生效                                                    |

53

第五章 系统参数说明

| 【11】 宜止时目不払到它入宣座                                                                                                    |
|----------------------------------------------------------------------------------------------------|
| L11】 停止时定省指到女生尚度<br>取焦共用 (0) 但共工法 (1) 协利克人克底 牌北台独立即共社                                                                                                    |
| 取沮氾固: 0 保持个动 Ⅰ 指到女全尚度 修改参数立即生效<br>▲ 10 名 杜工 刀速应                                                                                                    |
|                                                                                                    |
| 含义: 刀具沿 Z 万同同卜洛运行的速度。 取值范围:                                                                                                    |
| [起跳速度,空行速度] 修改参数立即生效                                                                                                    |
| 【13】Z 轴抬刀速度                                                                                                    |
| 含义:刀具沿 Z 方向向上抬刀运行的速度。 取值范围: [起                                                                                                    |
| 跳速度,Z轴最大速度] 修改参数立即生效                                                                                                    |
| 【14】手动低速 含义: 手动模式下低速状态的默认速度。 取                                                                                                    |
| 值范围: [起跳速度,手动高速] 修改参数立即生效                                                                                                    |
| 【15】手动高速 含义: 手动模式下高速状态的运行速度。                                                                                                    |
| 取值范围: [起跳速度, 30000] 修改参数立即生效                                                                                                    |
| 【16】主轴倍速是否可调 含义: 加工时                                                                                                    |
| 主轴倍速是否可调。                                                                                                    |
| 取值范围: "0" 不可调节 '1'可以调节 修改参数立即生效                                                                                                    |
| 【17】设置工件偏置 含义: 设置与保存当前工件原点,目前系                                                                                                    |
| 统只使用 G54。 取值范围: 略   修改参数立即生效                                                                                                    |
| 【18】插补算法选择 含义:选择不                                                                                                    |
| 同何种插补算法。                                                                                                    |
|                                                                                                    |
| 取值氾固: 0 悌形昇法 1 5 尘昇法 2 混合昇法 修议参数立即                                                                                                    |
| 取值氾固: 0 梯形昇法 1 5 型昇法 2 混合昇法 修改参数立即<br>生效                                                                                                    |
| 取值泡围: 10 梯形昇法 11 5 型昇法 12 混合昇法 修改参数立即<br>生效<br>【19】G00 固定速度是否有效                                                                                                    |
| 取值泡围: 0 梯形昇法 1 5 型昇法 2 混合昇法 修改参数立即<br>生效<br>【19】G00 固定速度是否有效<br>取值范围: (0' 无效 (1' 有效 修改参数立即生效                                                                                                    |
| 取值范围: 0 梯形昇法 1 5 型昇法 2 混合昇法 修改参数立即<br>生效<br>【19】G00 固定速度是否有效<br>取值范围: '0' 无效 '1' 有效 修改参数立即生效<br>【20】加工前是否显示提示信息 含义: 文件加载后进                                                                                                    |
| 取值范围: 10 梯形昇法 11 5 型昇法 12 混合昇法 修改参数立即<br>生效<br>【19】G00 固定速度是否有效<br>取值范围: '0' 无效 '1' 有效 修改参数立即生效<br>【20】加工前是否显示提示信息 含义: 文件加载后进<br>行加工时是否显示加工信息。                                                                                                    |
| 取值范围: 10 梯形昇法 11 5 型昇法 12 混合昇法 修改参数立即<br>生效<br>【19】G00 固定速度是否有效<br>取值范围: 10' 无效 11' 有效 修改参数立即生效<br>【20】加工前是否显示提示信息 含义: 文件加载后进<br>行加工时是否显示加工信息。<br>取值范围: 10' 有提示信息 11' 无提示信息 修改参数立即生效                                                                                                    |
| 取值范围: 10 梯形昇法 11 5 型昇法 12 混合昇法 修改参数立即<br>生效<br>【19】G00 固定速度是否有效<br>取值范围: 10'无效 11'有效 修改参数立即生效<br>【20】加工前是否显示提示信息 含义:文件加载后进<br>行加工时是否显示加工信息。<br>取值范围: 10'有提示信息 11'无提示信息 修改参数立即生效<br>【21】步长值设置 含义:文手动状态步长模式值                                                                                                    |
| 取值范围: 10 梯形昇法 11 S 型昇法 12 混合昇法 修改参数立即<br>生效<br>【19】G00 固定速度是否有效<br>取值范围: 10'无效 11'有效 修改参数立即生效<br>【20】加工前是否显示提示信息 含义:文件加载后进<br>行加工时是否显示加工信息。<br>取值范围: 10'有提示信息 11'无提示信息 修改参数立即生效<br>【21】步长值设置 含义:文手动状态步长模式值<br>设置息。取值范围: [0, 9999] 修改参数                                                                                                    |
| 取值范围: 10 梯形昇法 11 5 型昇法 12 混合昇法 修改参数立即<br>生效<br>【19】G00 固定速度是否有效<br>取值范围: 10'无效 11'有效 修改参数立即生效<br>【20】加工前是否显示提示信息 含义:文件加载后进<br>行加工时是否显示加工信息。<br>取值范围: 10'有提示信息 11'无提示信息 修改参数立即生效<br>【21】步长值设置 含义:文手动状态步长模式值<br>设置息。取值范围: [0,9999] 修改参数<br>立即生效                                                                                                    |
| 取值范围: 10 梯形鼻法 11 S 型鼻法 12 混合鼻法 修改参数立即<br>生效<br>【19】G00 固定速度是否有效<br>取值范围: 10'无效 11'有效 修改参数立即生效<br>【20】加工前是否显示提示信息 含义:文件加载后进<br>行加工时是否显示加工信息。<br>取值范围: 10'有提示信息 11'无提示信息 修改参数立即生效<br>【21】步长值设置 含义:文手动状态步长模式值<br>设置息。取值范围: [0,9999] 修改参数<br>立即生效<br>【22】固定占机械坐标                                                                                                    |
| <ul> <li>取值范围: 10 梯形鼻法 11 S 型鼻法 22 混合鼻法 修改参数立即</li> <li>生效</li> <li>【19】G00 固定速度是否有效 取值范围: '0' 无效 '1' 有效 修改参数立即生效</li> <li>【20】加工前是否显示提示信息 含义: 文件加载后进 行加工时是否显示加工信息。 取值范围: '0' 有提示信息 '1' 无提示信息 修改参数立即生效</li> <li>【21】步长值设置 含义: 文手动状态步长模式值 设置息。取值范围: [0, 9999] 修改参数 立即生效</li> <li>【22】固定点机械坐标 取值范围:「工作台行程下限,工作台行程上限] 修改参数立即生效</li> </ul>                                                                                             |
| 取值范围: 10 梯形算法 11 S 型算法 12 混合算法 修改参数立即<br>生效<br>【19】600 固定速度是否有效<br>取值范围: '0' 无效 '1' 有效 修改参数立即生效<br>【20】加工前是否显示提示信息 含义: 文件加载后进<br>行加工时是否显示加工信息。<br>取值范围: '0' 有提示信息 '1' 无提示信息 修改参数立即生效<br>【21】步长值设置 含义: 文手动状态步长模式值<br>设置息。取值范围: [0, 9999] 修改参数<br>立即生效<br>【22】固定点机械坐标<br>取值范围: [工作台行程下限,工作台行程上限] 修改参数立即生效<br>【23】换刀提示是否有效 含义,是否在遇到换刀指令时暂停                                                                                            |
| 取值范围: 0 梯形算法 1 S 型算法 2 花台算法 修改参数立即<br>生效<br>【19】G00 固定速度是否有效<br>取值范围: 0'无效 '1'有效 修改参数立即生效<br>【20】加工前是否显示提示信息 含义:文件加载后进<br>行加工时是否显示加工信息。<br>取值范围: '0'有提示信息 '1'无提示信息 修改参数立即生效<br>【21】步长值设置 含义:文手动状态步长模式值<br>设置息。取值范围: [0,9999] 修改参数<br>立即生效<br>【22】固定点机械坐标<br>取值范围: [工作台行程下限,工作台行程上限] 修改参数立即生效<br>【23】换刀提示是否有效 含义:是否在遇到换刀指令时暂停<br>并提示换刀,取值范围: '0' 不提示 '1' 提示 修                                                                       |
| 取值泡围: 0 梯形算法 1 5 型算法 2 混合算法 修改参数立即<br>生效<br>【19】G00 固定速度是否有效<br>取值范围: '0'无效 '1'有效 修改参数立即生效<br>【20】加工前是否显示提示信息 含义:文件加载后进<br>行加工时是否显示加工信息。<br>取值范围: '0'有提示信息 '1'无提示信息 修改参数立即生效<br>【21】步长值设置 含义:文手动状态步长模式值<br>设置息。取值范围: [0,9999] 修改参数<br>立即生效<br>【22】固定点机械坐标<br>取值范围: [工作台行程下限,工作台行程上限] 修改参数立即生效<br>【23】换刀提示是否有效 含义:是否在遇到换刀指令时暂停<br>并提示换刀。取值范围: '0'不提示 '1'提示 修<br>改参数立即生效                                                             |
| 收值泡围: 10 梯形鼻法 11 S 型鼻法 12 混合鼻法 修改参数立即<br>生效<br>【19】GOO 固定速度是否有效<br>取值范围: '0' 无效 '1' 有效 修改参数立即生效<br>【20】加工前是否显示提示信息 含义: 文件加载后进<br>行加工时是否显示加工信息。<br>取值范围: '0' 有提示信息 '1' 无提示信息 修改参数立即生效<br>【21】步长值设置 含义: 文手动状态步长模式值<br>设置息。取值范围: [0, 9999] 修改参数<br>立即生效<br>【22】固定点机械坐标<br>取值范围: [工作台行程下限,工作台行程上限] 修改参数立即生效<br>【23】换刀提示是否有效 含义: 是否在遇到换刀指令时暂停<br>并提示换刀。取值范围: '0' 不提示 '1' 提示 修<br>改参数立即生效                                                |
| 取值范围: 10 梯形鼻法 11 S 型鼻法 12 混合鼻法 修改参数立即<br>生效<br>【19】600 固定速度是否有效<br>取值范围: '0'无效 '1'有效 修改参数立即生效<br>【20】加工前是否显示提示信息 含义:文件加载后进<br>行加工时是否显示加工信息。<br>取值范围: '0'有提示信息 '1'无提示信息 修改参数立即生效<br>【21】步长值设置 含义:文手动状态步长模式值<br>设置息。取值范围: [0,9999] 修改参数<br>立即生效<br>【22】固定点机械坐标<br>取值范围: [工作台行程下限,工作台行程上限] 修改参数立即生效<br>【23】换刀提示是否有效 含义:是否在遇到换刀指令时暂停<br>并提示换刀。取值范围: '0'不提示 '1'提示 修<br>改参数立即生效<br>【24】ENG 空行抬刀高度<br>今义,加工 ENG 文件时 刀具容行时的抬刀亮度            |
| 取值范围: 0 梯形算法 11 S 型算法 22 混合算法 修改参数立即<br>生效<br>【19】600 固定速度是否有效<br>取值范围: '0' 无效 '1' 有效 修改参数立即生效<br>【20】加工前是否显示提示信息 含义: 文件加载后进<br>行加工时是否显示加工信息。<br>取值范围: '0' 有提示信息 '1' 无提示信息 修改参数立即生效<br>【21】步长值设置 含义: 文手动状态步长模式值<br>设置息。取值范围: [0, 9999] 修改参数<br>立即生效<br>【22】固定点机械坐标<br>取值范围: [工作台行程下限,工作台行程上限] 修改参数立即生效<br>【23】换刀提示是否有效 含义: 是否在遇到换刀指令时暂停<br>并提示换刀。取值范围: '0' 不提示 '1' 提示 修<br>改参数立即生效<br>【24】ENG 空行抬刀高度<br>含义: 加工 ENG 文件时,刀具空行时的抬刀高度。 |

取值范围: [0, 9999] 修改参数立即生效

【25】是否开启语法检测 含义:是

否使用严格语法检测。

取值范围: '0' 忽略语法检测 '1' 检测语法 修改参数立即生效

【26】速度倍速调整方式 含

义:速度倍速调整方式。

取值范围: '0' 倍速慢速调整阶段性提升 '1' 倍速快速调整阶段性提升 修 改参数立即生效

【27】手轮加速度 含义:手轮加速度,值越

小,速度越平稳。 取值范围: [1,600]

修改参数立即生效

【28】设置手轮是否严格计数 含义:采用严格手轮计数,系统将会运动到手轮所指定的距离。取值范围: '0'不严格计数 '1'严格计数 修改参数立即生效

#### 第六章 自动加工

6.1 快速上手

S280 控制系统加工过程主要包括:
1)回零前调试
2)回机械原点
3)设定工件原点
4)载入程序文件
5)选择加工方式

6)执行加工

6.1.1 回零前调试 回机械原点前需进行回零前调试, 回零前调试主要包括调整

脉冲当量、检查

机床轴方向、设置工作台行程。

调整脉冲当量 脉冲当量:脉冲当量值越小,机床加工精度和工件表面质量 越高;值越大,

机床进给速率越大。 选择【机床参数】菜单中【脉冲当量】菜单

项,设置脉冲当量。 检查机床轴方向 设置好脉冲当量,确保轴移动的位置与实际情况一致。

选择【机床参数】菜单中【手动方向】菜单项,查看轴方向设定值。然后按 轴移动按键,移动轴,查看轴运动实际方向是否与参数设置一致。方向一致,则 机床轴方向设置正确;方向不一致,则将轴方向参数值设与原来方向相反。

设置工作台行程 根据机床实际大小设置工作台行程 选择【机床参数】菜单 中【工程台行程下限】和【工程台行程上限】菜单项,

根据机床实际尺寸设置工作台行程下限和上限。

6.1.2 回机械原点 详见系

统功能介绍。

6.1.3 设置工件原点 详见系统功能介绍。如果工件原点已经设置好,

不需要重新设置。

6.1.4 装载文件以及加工方式选择 加工方式分有普通开始加工和高级开始加

工,可根据需求选择加工方式加

Τ°

按"启动/暂停"按键,当系统已经存在装载文件,有当前文件加工信息对

话框弹出,在该对话框下可通过"Shift"切换选中进给速度、空行速度、主轴 速度的参数值,选中后按数字键修改这三项参数值。按下"确定"按键后开始加 工当前文件。若按"取消"按键则进入选择加工文件列表,通过上下键选定文件, 点击"确定"按键进行装载,装载完成后显示加工文件信息,此时按下"确定" 按键后开始加工。当系统不存在加工文件时,系统直接进入文件选择界面,通过 ""、""按键选定文件,点击"确定"按键进行装载,装载完成后显示 加▲文件信息、此时按下"确定"按键后开始加工。

| 当前装载文件:金缠14粗.ENG                    |
|-------------------------------------|
| 进给倍率: <b>1</b> 00% 调节( <b>2</b> ,6) |
| 进给速度: 6000.000                      |
| 空行速度: 6000.000                      |
| Z轴拾刀速度: 2500.000                    |
| Z轴下刀速度: 2500.000                    |
| '确定'加工文件,'取消'选择文件                   |

图 6-1 加工文件信息图

| 加工文件名               | 大小(KB) |
|---------------------|--------|
| 花 <b>.nc</b>        | 744    |
| 熊G58.NC             | 4      |
| 熊G59.NC             | 4      |
| 熊G56.NC             | 4      |
| 熊G57.NC             | 4      |
| 熊g54.NC             | 4      |
| 620x1460 12-6 雕花.NC | 177879 |
| 6.NC                | 241    |

图 6-2 加工文件选择 按"高级开始"按键,通过上下键在菜单项中选择加工方式,具体操作详见

系统功能高级加工说明。

6.2 自动加工相关操作 在

自动加工中的操作:

- (1) 调节倍率
- (2) 停止
- (3) 暂停

- (4) 微调
- 6.2.1 调节进给倍率

加工中可以通过"2"、"6"改变进给倍率和主轴转速。

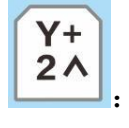

Y-6∨ 自动加工状态下增加进给轴速度倍率值。

: 自动加工状态下减少进给轴速度倍率值。

| 己装载文 | "件: | 金缠14粗.EN             | G                  |
|------|-----|----------------------|--------------------|
| 己加工时 | 间:  | 00:00:20             | 行号:1 <b>56</b>     |
| Х    | -13 | 34.211               | 自动                 |
| Y    | 17  | 1.000<br>51 341      | 轴启                 |
| Â    | 9   | 5.284                | 高速                 |
| 连续   | ţ   | 刀具号 <b>T1</b>        | F:100%             |
| 进    | 合速。 | <b>芰 261</b> 7.996/( | 5:100%<br>5000.000 |

图 6-3 自动加工时界面状态

注意:

系统将对自动加工文件边加工边进行语法检查,且语法检查比自动加工提 早进行(即语法检查具有"前瞻"功能)。若系统检查出加工文件中某行程序 语法出错,则在自动加工窗口中高亮显示出错语句并报警,同时自动加工运行 到此语句处停止。用户可将文件输出到U盘,在电脑中打开后修改,对应出错 的行,进行语法、语义检查和修改编辑,修改编辑后点击保存,然后再次输入 到系统中装载,使用高级加工的"区域加工"指定到修改的行号处开始,则程 序将从被修改处继续自动加工。

自动加工过程中,不能进入菜单操作。 自动加工的开始和结束信息都保存 在系统日志文件中。系统日志记录用户

重要的操作和发生的事件,用户不仅可以从系统日志窗口浏览自从这次启动以 来发生的日志信息,而且也可以通过该窗口回顾曾经发生的历史信息的纪录。 如果系统发生故障,该功能可以帮助您进行系统分析和诊断。

| 017.04.13 21:18: 全臻14粗.ENG自动加工伴 |                   |                 |
|---------------------------------|-------------------|-----------------|
|                                 | 2017.04.13 21:18: | 金鐵14組.ENG自动加工停止 |
| 017.04.13 21;18; 金螺14租.ENG目初加上升 | 2017.04.13 21:18: | 金鳒14粗.ENG自动加工开始 |
| 017.04.13 21:18: Z轴回机械原点伴止!     | 2017.04.13 21:18: | Z轴回机械原点停止!      |

图 6-4 系统日志

6.2.2 暂停

在自动加工后,如需暂停加工,按下"运行/暂停"按键,机床将从当前速 度开始进行减速,直到速度为零。

6.2.3 停止 在"开始"自动加工后,如果用户想中止加工文件,可按下"停止"

按键,

机床将从当前速度开始进行减速,直到速度为零并且抬刀。系统停止时会自动保存断点。

6.2.4 断点继续 如果用户想从上次停止的地方继续加工该工件,可按下组合键

"Shift" +

"高级开始"按键进入断点继续功能,此时界面会弹出加工文件信息,点击"确定"后提示是否执行断点继续功能,再点击"确定"后系统开始从断点处开始加工。如果此次断点继续是因为加工文件过程中发生掉电所致,则在断点继续之前必须先回机械原点。如下图所示:

| 已装载文 | (件:          | 金缠14粗.EI            | NG             |
|------|--------------|---------------------|----------------|
| 已加工时 | 间:           | 00:00:20            | 行号:1 <b>56</b> |
| Х    | -13          | 4.211               | 自动             |
| Y    | 0            | .000                | 轴启             |
| z    | 176          | 1.341               |                |
| A    | 95           | 5.284               | <b>尚</b>       |
| 连续   | <del>с</del> | 刀具号 <b>T1</b>       | F:100%         |
|      |              |                     | 5:100%         |
| 进    | 台速度          | <b>ž 261</b> 7.996, | /6000.000      |

| 消白 | 124 |      |       |    |  |
|----|-----|------|-------|----|--|
|    | 是召  | 5从断点 | 反处开始加 | II |  |
|    |     |      |       |    |  |

图 6-5 当前加工文件信息

图 6-6 提示是否从当前断点处开始加工

### 6.2.5 微调

加工过程中按"组合键"+"回工件零",弹出如图所示的界面:

| ┘<br>X轴:    |       | '0'调节ź   | 长   |
|-------------|-------|----------|-----|
| 0.00<br>Y轴: | A+    | Y+       | Z+  |
| 0.00<br>Z釉: | <br>  | (2)      | X+  |
| 0.00        | (5)   | <b>v</b> | (1) |
| 0.00        | - (7) | (6)      | (8) |

图 6-7 加工中微调 按"0"增加微调步长值, "9"减少微调步长值,如界面所示数字键分别对 应 X、Y、Z、A 轴不同方向上的微调。

### 第七章 手动加工

手动加工指机床按用户所设置的参数对加工程序手动进行加工。手动操作机 床有三种方式:连续点动方式、增量方式和步进方式。

用户可选择连续模式对程序文件进行加工,除此之外,在主界面窗口上按"手动模式"按键可以在该界面上进行相应的手动操作。在该窗口的手动按键区包含 八个手动按键,分别对应 X、Y、Z、A 轴的正负方向。手动按键为用户以手动方 式操纵机床提供了一个交互式的操作环境。

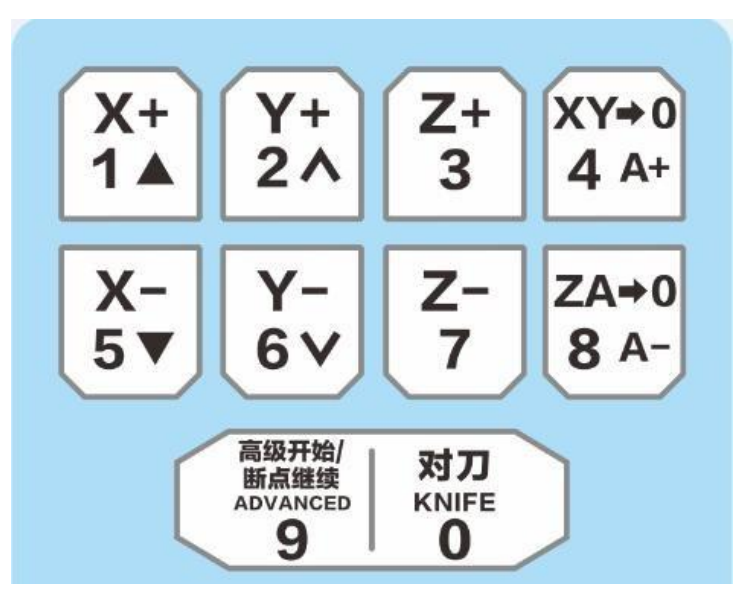

图 7-1 手动按键区域

7.1 连续点动方式

用户在主界面空闲状态下,通过"手动模式" 按键可以切换到连续手动模式,进入连续点动加工方式,当按下相应方向按键时,机床开始动作松开按键时, 机床停止动作。

7.2 增量步进方式 与连续点动方式类似, 增量步进方式 (简称增量方式) 是另

一种手动操作机

床模式,与连续点动方式不同的是,增量步进方式可以精确地控制机床运动轴的进给距离。用户在主界面空闲状态下,通过"手动模式"按键可以切换到步进

或增量手

动加工方式。步进模式时,按下相应方向键松开后,机床固定运动相应方向 0.1mm 步长值。切换到增量模式时,通过设置增量距离后点击"0K"确认后,按下相应 方向键,在松开后,机床运动指定方向的相应距离。

注意:

要避免把 Z 方向的点动步长设置过大,以免由于误操作而损坏机床。